## **Kullanıcı Kılavuzu**

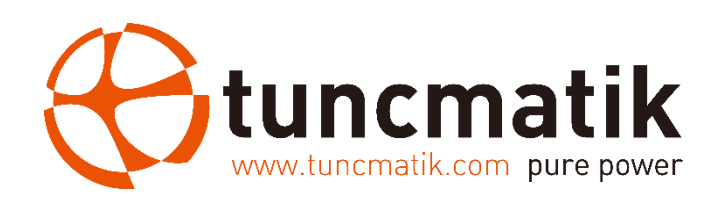

Tuncmatik Pro DC Charger 60 kW – 90 kW – 120 kW – 150 kW – 180 kW Elektrikli Araç Şarj İstasyonu Kullanıcı Kılavuzu

info@tuncmatik.com / www.tuncmatik.com

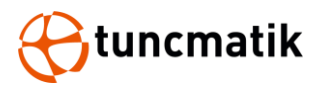

# İçindekiler

| 1.   | Güvenlik Uyarıları                    | 1  |
|------|---------------------------------------|----|
| 2.   | Teknik Özellikler                     | 3  |
| 3.   | Giriş                                 | 5  |
|      | 3.1. Kısa Bilgilendirme               | 5  |
|      | 3.2. Şarj Soketi Başlıkları           | 6  |
|      | 3.3. Ürün Görünüşü                    | 7  |
| 4.   | Paketleme & Nakliye                   | 8  |
|      | 4.1. Paketleme                        | 8  |
|      | 4.2. Nakliye                          | 8  |
| 5.   | Kurulum                               | 10 |
|      | 5.1. Ön Kurulum                       | 10 |
|      | 5.2. Kablo Erişimi                    | 11 |
|      | 5.3. Temel Kurulumu                   | 12 |
|      | 5.4. Alan Gereksinimi                 | 13 |
|      | 5.5. DC Şarj İstasyonu Kurulumu       | 14 |
| 6.   | Şarj Sayfası Açıklaması               | 17 |
|      | 6.1. LED Operasyon                    | 18 |
| 7.   | Şarj Süreci                           | 19 |
|      | 7.1 Şarj süreci (RFID CARD)           | 19 |
|      | 7.2 Şarj süreci (QR CARD)             | 22 |
|      | 7.3 Şarj süreci (Hesap Ekle)          | 25 |
| 8.   | Cihaz Ayarları                        | 28 |
|      | 8.1 LCD Parola Ayarları               | 28 |
|      | 8.3. Hesap Yönetimi                   | 29 |
|      | 8.4. Server Ethernet (LAN) Bağlantısı | 30 |
|      | 8.5. Sim Kart Kurulumu                | 32 |
| 9. N | 1enü Fonksiyon Açıklamaları:          | 37 |
| 10.  | Önlemler                              | 38 |
| 11.  | EPO Operasyon                         | 38 |
| 12.  | Rutin Bakım                           | 39 |
| 13.  | Problem Giderme                       | 40 |
| 14.  | Hata Kodları ve Açıklamaları          | 41 |
|      |                                       |    |

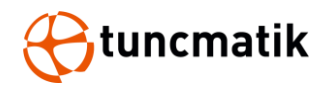

#### Güvenlik Uyarıları 1.

Bu ürünü kurmaya başlamadan önce bu kılavuzdaki talimatları ve uyarıları okuyunuz ve uygulayınız. Bu kılavuzu ileri referanslar için saklayınız.

#### Yaralanmaları ve maddi hasarları önlemek için lütfen aşağıdaki güvenlik önlemlerine uyun.

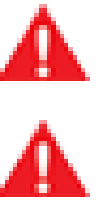

**UYARI:** Ürün çalışırken havalandırmaya, ısı dağılımına dikkat edilmeli ve çevresi temiz tutulmalıdır. Sık sık kasırga, yağmur fırtınası, şimşek ve diğer şiddetli hava olaylarının olduğu yerlerde kurulumdan kacının.

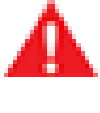

UYARI: Kurulum sırasında çatlama, gevşek kasa kilidi, su sızıntısı gibi herhangi bir anormal durum ortaya çıkarsa, tüm işlemler derhal durdurulmalı ve bu durumlar ile ilgilenmesi için firma yetkilileri zamanında bilgilendirilmelidir.

**UYARI:** Şarj yığınının yakınına yanıcı, patlayıcı veya patlayıcı maddeler, kimyasallar, yanıcı buhar ve diğer tehlikeli maddeler koymayın.

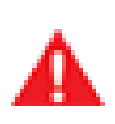

**UYARI:** Sarj soketlerini temiz ve kuru tutunuz. Eğer soketlerde herhangi bir kir varsa temiz bir bez ile siliniz. Güç verildiğinde şarj çekirdeğine elle dokunmak kesinlikle vasaktır.

**UYARI:** Şarj soketi veya şarj kablosu arızalı, çatlak, yıpranmış ve şarj soketi hattı açıkta olduğunda şarj cihazının kullanılması kesinlikle yasaktır. Böyle bir durum varsa, lütfen vetkililer ile vaktinde iletisime gecin.

**UYARI:** Yağmur ve gök gürültüsü durumlarında lütfen dikkatli kullanın. Böyle bir durumda sarjı durdurmak daha iyidir.

**UYARI:** Şarj istasyonunu sökmeye, onarmaya veya üzerinde değişiklik yapmaya çalışmayınız. Onarım veya modifikasyonlar için lütfen yetkili ile iletişime geçin. Cihazı hatalı calıştırmak hasara, su sızıntısına, elektrik kacağına, vb. neden olabilir.

UYARI: Can ve araç güvenliğini sağlamak için şarj işlemi sırasında soketi çıkarıp takmak yasaktır.

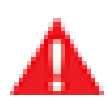

**UYARI:** Arıza durumunda bu cihazı kullanmaya devam etmek kesinlikle yasaktır.

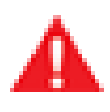

**UYARI:** Cihaz çalışırken herhangi bir sızıntı veya izolasyon arızası meydana gelirse, lütfen hemen Acil Durum Kapatma düğmesine basın.

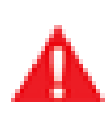

**UYARI:** Belirgin bakım işaretleri konulmalıdır. Operatörler tarafından temas edilmemesi için yakınında bulunabilecek elektrikli parçalara izolasyon ve koruma önlemleri eklenecektir.

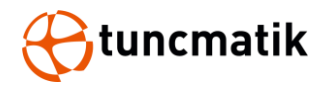

#### DİKKAT

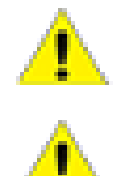

**DİKKAT:** Şarj cihazının yanlış montajı ve testi, araç aküsüne, tertibatına ve şarj cihazının kendisine potansiyel hasar verebilir.

**DİKKAT:** Şarj cihazını -35°C ile 55°C arası olan operasyon sıcaklık aralığı dışında kullanmayın.

#### NOT:

Elektrikli ekipman yalnızca kalifiye personel tarafından kurulmalı, çalıştırılmalı, servis ve bakımı yapılmalıdır. Bu cihazın kullanımından doğacak sonuçlardan firmamız sorumlu değildir.

Kalifiye personel, elektrikli ekipmanın yapımı kurulumu ve çalıştırılması ile ilgili tehlikeleri tanımak ve bundan kaçınmak için güvenlik eğitimi almış kişidir.

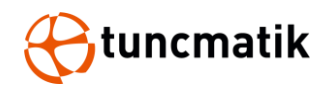

## 2. Teknik Özellikler

| MODEL                   |                  | PRO DC<br>CHARGER<br>60 kW                                                                                                    | PRO DC<br>CHARGER<br>90 kW          | PRO DC<br>CHARGER<br>120 kW      | PRO DC<br>CHARGER<br>150 kW      | PRO DC<br>CHARGER<br>180 kW      |  |  |  |
|-------------------------|------------------|----------------------------------------------------------------------------------------------------|-------------------------------------|----------------------------------|----------------------------------|----------------------------------|--|--|--|
| Şarj Tipi               |                  |                                                                                                    | Hızlı DC Şarj                       |                                  |                                  |                                  |  |  |  |
| Soket Opsi              | yonları          | C: C(                                                                                                    | CS2 soket, A:                       | CCS1 soket, J                    | I: CHAdeMO s                     | oket                             |  |  |  |
| AC Giriş Gücü           |                  | 93 A, 64<br>kVA @<br>400V 50 Hz                                                                                                    | 139 A, 96<br>kVA @<br>400V 50<br>Hz | 185 A, 128<br>kVA @<br>400V 50Hz | 224 A, 160<br>kVA @<br>400V 50Hz | 278 A, 192<br>kVA @<br>400V 50Hz |  |  |  |
| Giriş Voltaj            | Aralığı          |                                                                                                    | 400 VAC                             | veya 380 VAC                     | C ± 10%                          |                                  |  |  |  |
| Giriş Freka             | nsı              |                                                                                                    | 50                                  | Hz veya 60 H                     | Ηz                               |                                  |  |  |  |
| DC Çıkış Gi             | ücü              | 60 kW                                                                                                    | 90 kW                               | 120 kW                           | 150 kW                           | 180 kW                           |  |  |  |
| DC Çıkış Vo             | oltajı           | 2                                                                                                    | 00-1000 VDC                         | (300-1000 VI                     | DC sürekli güç                   | )                                |  |  |  |
| Desteklene              | n Araç Sayısı    | 2 adet                                                                                                    | e kadar (CC,                        | AA, JC, JJ); 1                   | adete kadar                      | (C, A)                           |  |  |  |
| Kablo Uzur              | luğu             |                                                                                                    | 5.0m                                | , Opsiyonel: 6                   | 5-7m                             |                                  |  |  |  |
| Maks CCS Kable          |                  | 200 A 200 A, Opsiyonel: 300A                                                                                                    |                                     |                                  |                                  |                                  |  |  |  |
| Akım                    | CHAdeMO<br>Kablo | 125 A, Opsiyonel: 200 A                                                                                                    |                                     |                                  |                                  |                                  |  |  |  |
| Elektro-Ma<br>Uyumluluk | nyetik           | EN 61000-6-3:2007'e göre Class A (Opsiyonel: Class B)                                                                                          |                                     |                                  |                                  |                                  |  |  |  |
| Ağ Tipi                 |                  | TN-S. TN-C, TN-C-S, TT (Harici RCD gerekir)                                                                                                    |                                     |                                  |                                  |                                  |  |  |  |
| Faz                     |                  | 3 Faz + Nötr + Toprak                                                                                                    |                                     |                                  |                                  |                                  |  |  |  |
| Koruma                  |                  | Aşırı akım, Aşırı voltaj, Düşük volltaj, Entegre aşırı gerilim<br>koruması, Topraklama hatası DC kaçak koruması dahil, Kapı<br>açılma koruması |                                     |                                  |                                  |                                  |  |  |  |
| Aşrı Gerilim            | n Kategorisi     | Tip II                                                                                                    |                                     |                                  |                                  |                                  |  |  |  |
| Güç Faktör              | ü (Tam Yük)      | ≥ 0.99                                                                                                    |                                     |                                  |                                  |                                  |  |  |  |
| THDi                    |                  | ≤ 5%                                                                                                    |                                     |                                  |                                  |                                  |  |  |  |
| Verim                   |                  | 94% (e kadar) 95% (e kadar)                                                                                                    |                                     |                                  |                                  |                                  |  |  |  |
| Hazırda Be              | kleme Gücü       | < 35W                                                                                                    |                                     |                                  |                                  |                                  |  |  |  |
| Kısa Devre              | Akımı            |                                                                                                    |                                     | 10 kA                            |                                  |                                  |  |  |  |
| Ön Şarj Akımı           |                  | < 1 A                                                                                                    |                                     |                                  |                                  |                                  |  |  |  |
| Ani Akım                |                  |                                                                                                    |                                     | < 100 A                          |                                  |                                  |  |  |  |
| Kaçak Akım              | 1                |                                                                                                    |                                     | 0.8 mA                           |                                  |                                  |  |  |  |
| Enerji Ölçü             | mü               | Standart: DC çıkış için sayaç, Opsiyonel: AC giriş                                                                                             |                                     |                                  |                                  |                                  |  |  |  |

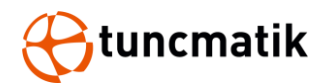

| Hücresel Haberleşme               | GSM, 4G, LTE                                                                   |              |              |              |     |  |
|-----------------------------------|--------------------------------------------------------------------------------|--------------|--------------|--------------|-----|--|
| KULLANICI ARAYÜZÜ                 |                                                                                |              |              |              |     |  |
| Bağlantı                          | Ethernet (RJ45) / 4G / 3G ile internet bağlantısı                              |              |              |              |     |  |
| Kullanıcı Doğrulama               |                                                                                | F            | RFID, QR Koo | 1            |     |  |
| Kullanıcı Arayüzü                 | 7" yüksek kontrastlı dokunmatik LCD ekran                                      |              |              |              |     |  |
| Haberleşme Protokolü              |                                                                                |              | OCPP 1.6J    |              |     |  |
| RFID Okuyucu                      | I                                                                              | SO/IEC 14443 | B A/B Mifare | RFID okuyucu |     |  |
| Acil Durum Tuşu                   | Evet                                                                           |              |              |              |     |  |
| YAPILANDIRMA                      |                                                                                |              |              |              |     |  |
| Yazılım Güncellemesi              |                                                                                |              | OTA          |              |     |  |
| Dil Seçenekleri                   | Türkçe, İngilizce, Fransızca, İspanyolca, Rusça                                |              |              |              |     |  |
| GENEL KARAKTERİSTİKLER            |                                                                                |              |              |              |     |  |
| Koruma Sınıfı                     | IP54 ve IK10 (kabin) / IK08 (dokunmatik ekran)                                 |              |              |              |     |  |
| Materyal                          | SGCC, Opsiyonel: SUS430                                                        |              |              |              |     |  |
| Çalışma Yüksekliği                |                                                                                | 200          | ) metreye ka | adar         |     |  |
| Çalışma Sıcaklığı                 |                                                                                | -3           | 85 °C ~ 55 ° | С            |     |  |
| Depolama Sıcaklığı                | -40 °C ~ 70 °C                                                                 |              |              |              |     |  |
| Nem                               | < %95, yoğuşmayan                                                              |              |              |              |     |  |
| Montaj                            | Kendi kendine durabilen kabin                                                  |              |              |              |     |  |
| Boyutlar (G x D x Y) mm           |                                                                                | 75           | 0 x 740 x 18 | 30           |     |  |
| Ağırlık (kg)                      | 295                                                                            | 335          | 355          | 375          | 395 |  |
| STANDARTLAR                       |                                                                                |              |              |              |     |  |
| Kodlama ve Standartlar            | IEC 61851-1 ed 3, IEC 61851-21-2 ed 1, IEC 61851-23 ed 1,<br>IEC 61851-24 ed 1 |              |              |              |     |  |
| Elektrikli Araç ile<br>Haberlesme | DIN                                                                            | 70121, ISO/I | EC 15118 ed  | 1, CHAdeMO   | 1.2 |  |

\*Ürün özellikleri önceden haber vermeksizin değiştirilebilir.

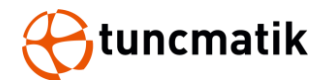

## 3. Giriş

#### 3.1. Kısa Bilgilendirme

DC elektrikli araç şarj istasyonunun soketinden bir aracı %95 kapasiteye şarj etmek en fazla 30 dakika sürer. Akıllı şehirler için yeşil enerji çözümü sağlar.

Elektrikli araç şarj istasyonu, farklı uygulama gereksinimlerini karşılamak için akıllı güç dağıtım sistemi tasarımına sahiptir. Farklı BMS sistemleri ile uyumlu olarak, maksimum güç 180kW'tır. Ayrıca, farklı yerel düzenlemeleri karşılamak için CHAdeMO ve CCS konnektörleri ile donatılmıştır.

#### Uygulama Alanları:

- Otoyol şarj hizmeti
- Otopark
- AVM
- Araç filoları
- Yerleşim alanları

Kullanım kolaylığı için elektrikli araç şarj istasyonu, 7 inç endüstriyel dokunmatik ekran, standart Ethernet bağlantısı ve LAN yönlendiricileri, araçlar, işlem cihazları ve diğer şarj istasyonları ile haberleşmek için WIFI özelliklerine sahip dahili RFID okuyucu. (WIFI iletişimi opsiyoneldir)

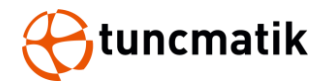

## 3.2. Şarj Soketi Başlıkları

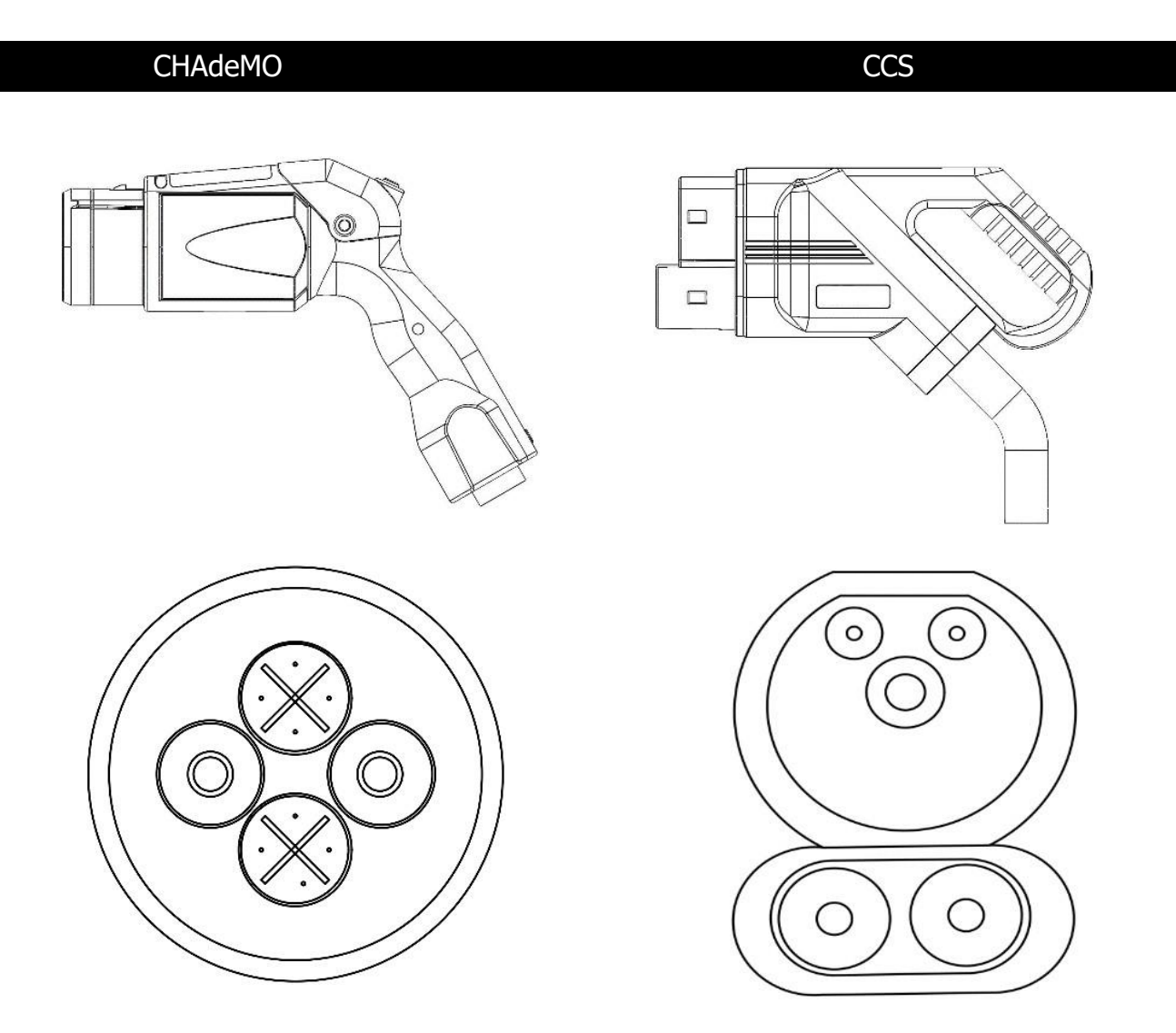

Şekil 3.1 Şarj Soketi, CHAdeMO ve CCS yapısı

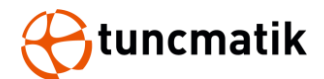

## 3.3. Ürün Görünüşü

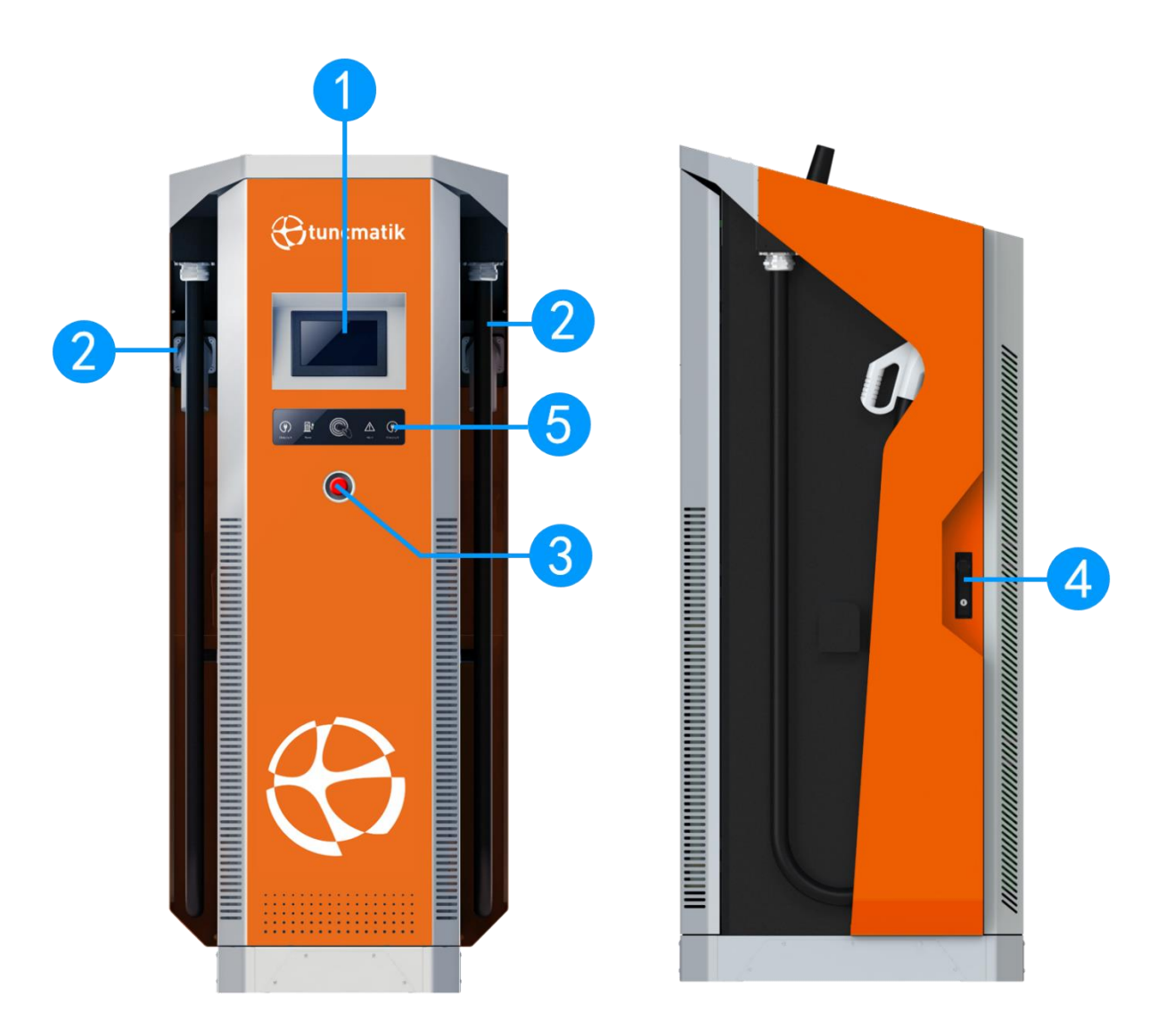

- 1. Dokunmatik Ekran
- 2. Şarj Soketi ve kablosu
- 3. EPO (Acil Durdurma) Tuşu
- 4. Kapı Kiliti
- 5. Çalışma Gösterge Paneli (Soket takma göstergesi, kart okuyucu (RFID) göstergesi, çalışma göstergesi)

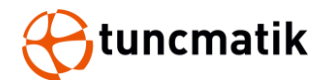

## 4. Paketleme & Nakliye

#### 4.1. Paketleme

Şarj istasyonu özel bir ahşap kutu içinde teslim edilir. Aşağıda şarj istasyonunun ambalajı ve boyut bilgileri gösterilmektedir.

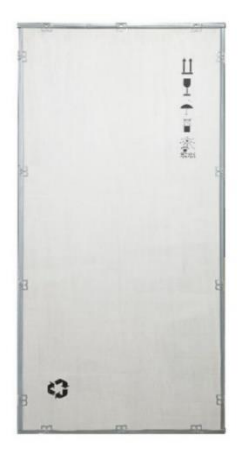

| Model Name | W [mm] | D [mm] | H [mm] |
|------------|--------|--------|--------|
| 60kW       | 819    | 848    | 2000   |
| 90kW       | 819    | 848    | 2000   |
| 120kW      | 819    | 848    | 2000   |
| 150kW      | 819    | 848    | 2000   |
| 180kW      | 819    | 848    | 2000   |

### 4.2. Nakliye

Şarj istasyonunu kurulum noktasına forklift ile taşıyın.

Şarj istasyonunu son derece dikkatli bir şekilde taşıyın!

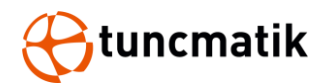

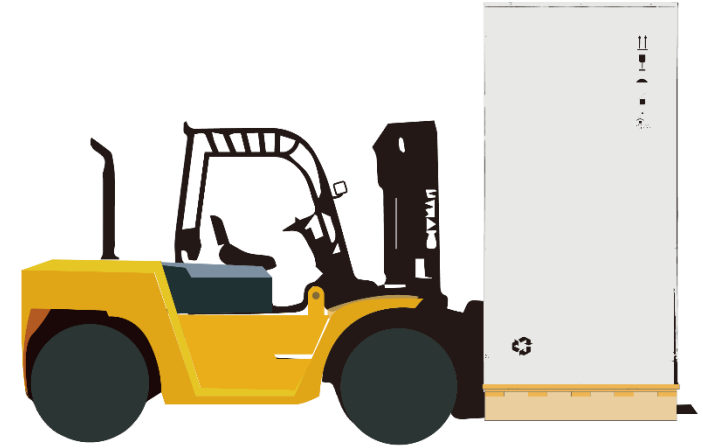

**NOT:** Şarj cihazı, orijinal paketinde kuru ve -40°C ~ 70°C sıcaklık aralığında saklanmalıdır.

Şarj cihazının nihai varış noktasına orijinal ambalajında gönderilmesi ve ambalajından orada çıkarılması önerilir.

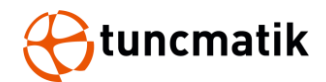

## 5. Kurulum

## 5.1. Ön Kurulum

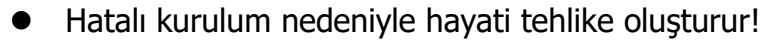

Elektrik ile çalışırken çevresel koşulları göz ardı etmek tehlikeli durumlara yol açabilir.

Herhangi bir kurulum faaliyeti gerçekleştirmeden önce, bu bölümde listelenen ve kurulum işlemi için kritik olan her bir öğeyi dikkatlice okuyun.

## [Konum Seçimi]

#### Nereye kuracağınızı seçmeden şunları göz önünde bulundurun:

- Şarj cihazı yerleşimi ve lokasyonu ile ilgili tüm kriterleri karşılaması
- Erişilebilir tasarım standartları
- Kurulum konumunun hücresel sinyal gücü standartlarına uygun olduğundan emin olun

## [Bölgesel Şartlar]

- Alan kuru ve iyi havalandırılıyor
- Alan toza, yüksek sıcaklıklara, patlayıcı gazlara, yanıcı maddelere veya aşındırıcı dumanlara maruz bırakılmamalıdır.
- Şarj cihazını panoya bağlamak için gerekli kablolama ve kanal
- Araç park edildiğinde şarj bağlantı noktasının konumu
- Boş alan, hava akışı ve servis kanalları için minimum boyutlar gerektirir.

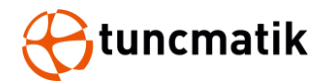

## 5.2. Kablo Erişimi

Varsayılan yapılandırmada şarj istasyonu 500 cm uzunluğunda bir kablo ile gelir. Aşağıdaki Şekil 5.1, şarj istasyonun çalışma yarıçapını göstermektedir (5m).

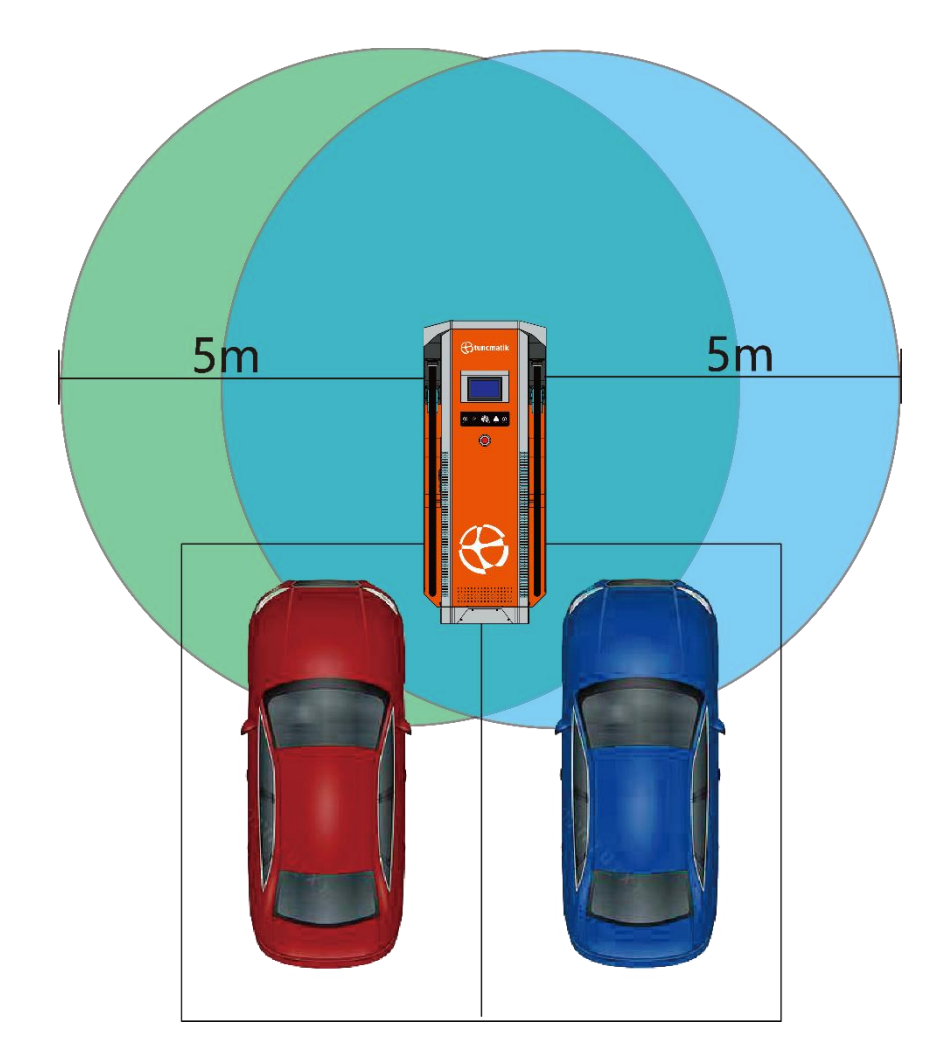

Şekil 5.1

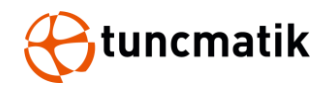

### 5.3. Temel Kurulumu

- Şarj istasyonu beton temel üzerine kurulabilir, temelin düz yüzeyi 800mm x 800mm boyutlarından az olmamalıdır.
- Kablo girişi için Şekil 5.2'de boyutlandırılmış olan güç kablosunun tipine karşılık gelen temelde bir delik sağlanmalıdır.

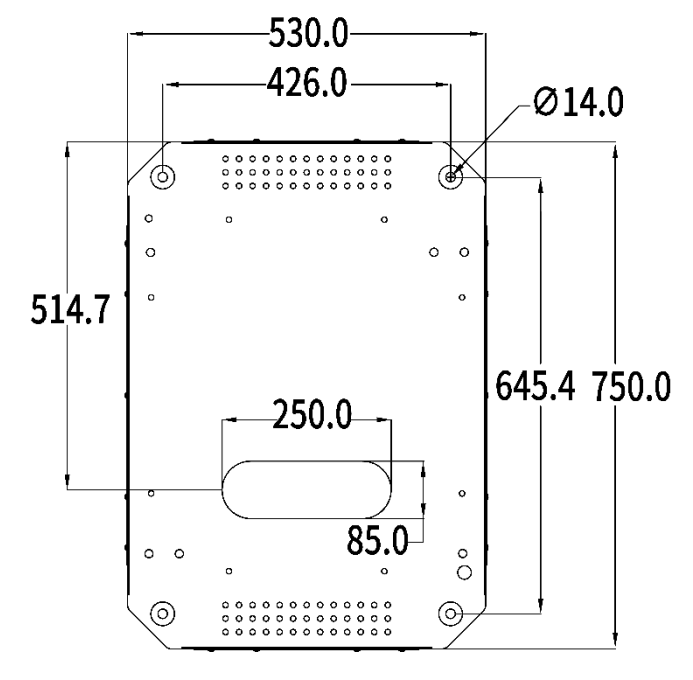

Şekil 5.2

Temelin yüksekliği sahanın topografyası ve doğal ortamına yönelik olarak belirlenir. Yağış ve drenaja bağlı olarak yerden 15-30 cm arasında bir yükseklik önerilir. Donmaya karşı koruma için temel, zeminde yaklaşık 80 cm derinlikte olmalıdır.

#### NOT:

- Şarj ünitesi sağlam ve düz taş levhaya monte edilmelidir.
- Farklı levha türleri, genleşme cıvataları gerektirir veya kurulum için uygun vidaları seçin ve bazı durumlarda matkap delikleri açın.
- Güç kablolarının döşenmesi, ilgili ulusal ve endüstri standartlarına ve spesifikasyonlarına uygun olmalıdır.
- Kablo seçim özelliği, ekipman sayısına ve kurulu ekipmanın tipine, gücüne, gerilimine ve akım seviyesine göre seçilmelidir.
- Kablo döşenirken açıkta bırakılması kesinlikle yasaktır.
- Kablo doğrudan gömüldüğünde, donmayı önlemek için gömme derinliği 80cm'den az olmamalıdır.

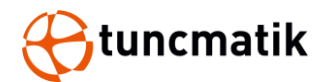

• Güç kablosu özelliklerinin seçimi, kurulum ortamına ve yangından korunma gerekliliklerine göre seçilmelidir.

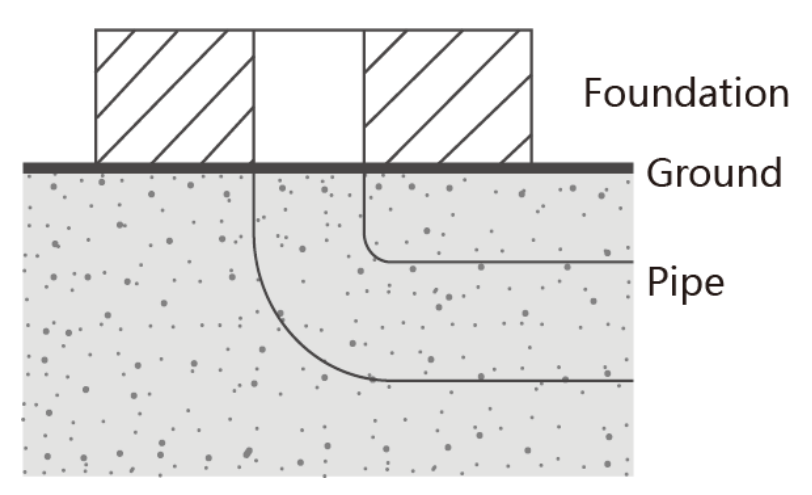

Şekil 5.3

#### 5.4. Alan Gereksinimi

Şarj istasyonunu kurarken, yeterli hava akışına izin vermek ve ikinci olarak olası onarım veya işlemler için alan bırakmak amacıyla şarj cihazının çevresinde bulunabilecek nesnelerin minimum mesafede bulunduğundan emin olun.

Aşağıdaki diyagramlar, yerinde kurulum sırasında önerilen minimum mesafeleri göstermektedir.

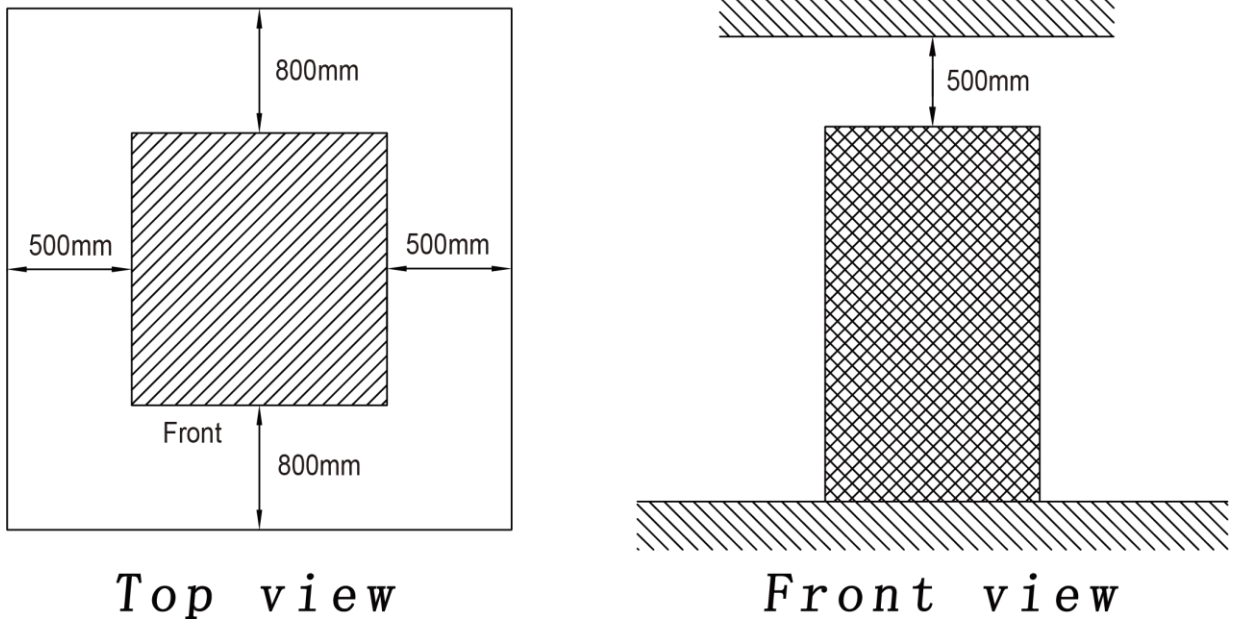

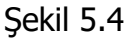

**NOT:** Açıklık boyutları yalnızca hava akışı ve hizmet erişimi için yayınlanır. Yerel bölgenizdeki diğer gereksinimler için yerel güvenlik düzenlemelerine ve standartlarına bakın.

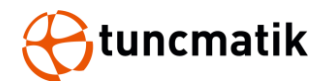

## 5.5. DC Şarj İstasyonu Kurulumu

#### Adım 1 : Metal kemerin, kutunun ve köpüklerin sökülmesi

• Şekil 5.5'te metal kemerin, kutunun ve köpüklerin sökülmesini görebilirsiniz.

#### Adım 2: Üst kısımdaki dört halka deliği vidasını çıkarın

• Şekil 5.6'da üst kısımdaki dört halka deliği vidasını (M12) çıkarılmasını görebilirsiniz.

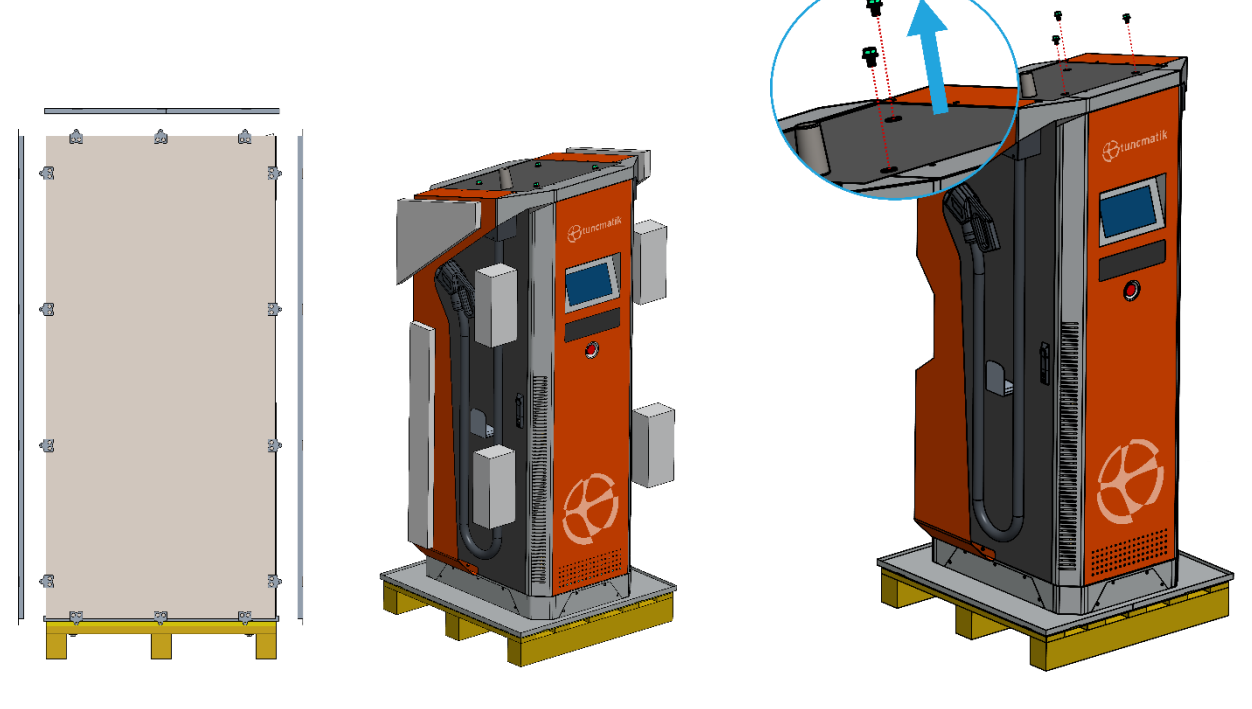

Şekil 5.5

Şekil 5.6

#### Adım 3 : Kaldırma halkasını vida deliğine sabitleyin

• Şekil 5.7'de kaldırma halkasını vida deliğine (M12) sabitlemeyi görebilirsiniz.

#### Adım 4 : Kasa ve taban arasındaki sabitleme vidalarını çıkarın

 Şekil 5.8'de ön ve arka kapakları açarak kasa ve taban arasındaki sabitleme vidalarını (M12) çıkarmayı görebilirsiniz.

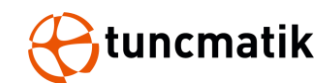

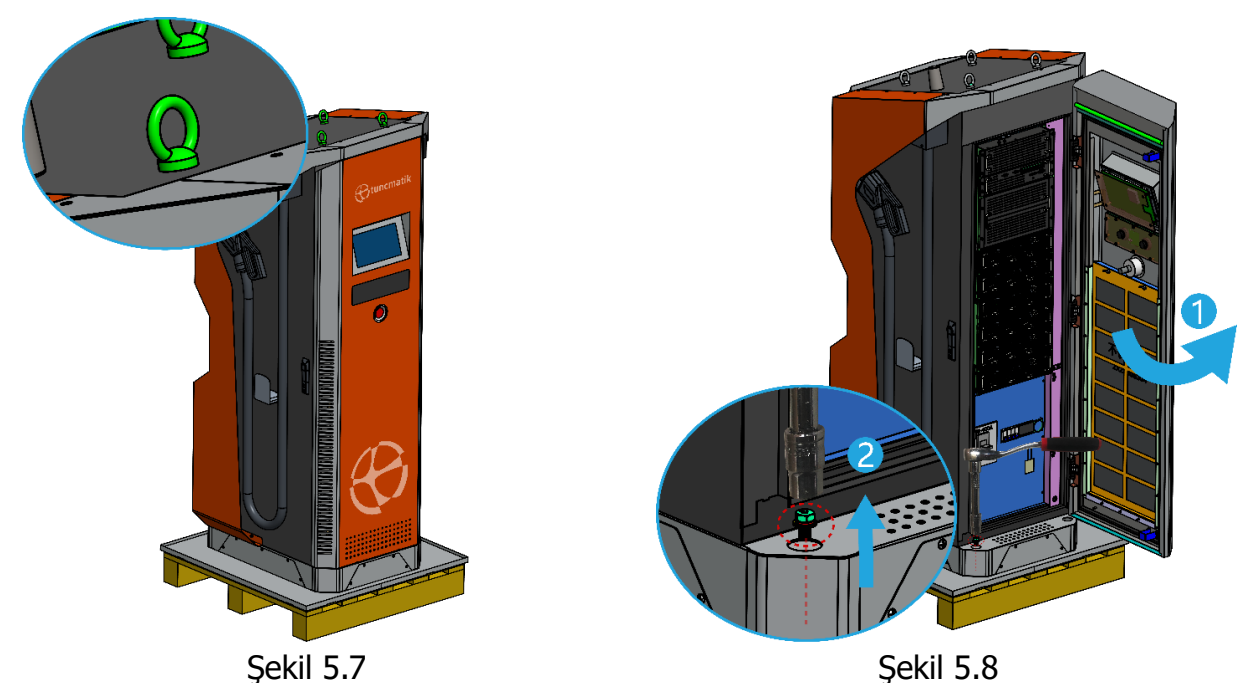

Adım 5 : Şarj istasyonunu kaldırın ve çimento sabitleme platformuna yerleştirin

- Çimento platformda montaj konumunu işaretlemek için montaj plakasını ve hizalama araçlarını kullanın.
- Şekil 5.9'da ön ve arka kapakları kapattıktan sonra kasayı kaldırma halkalarından çelik tel ile kaldırarak çimento sabitleme platformuna yerleştirmeyi görebilirsiniz.

#### Adım 6 : Şarj istasyonunu çimento platforma sabitleyin

 Şekil 5.10'da ön ve arka kapakları açarak kasa ve taban arasındaki sabitleme vidalarını (M12) takmayı görebilirsiniz.

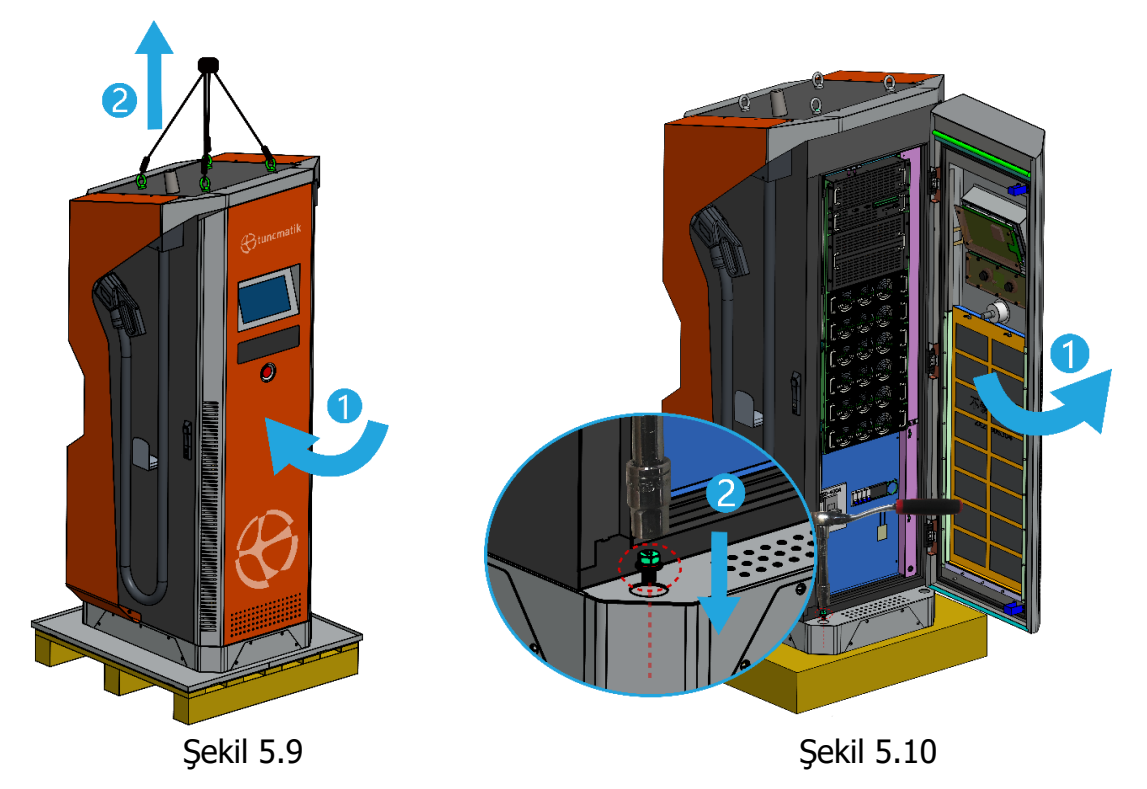

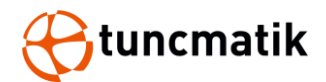

#### Adım 7 : Şarj istasyonunu bağlayın

- Şekil 5.11'de kapak plakasını sökmeyi görebilirsiniz.
- Şekil 5.12'de L1, L2, L3, N ve PE kablolarını bağlama konumlarını görebilirsiniz.

(Örnek olarak 180kW'yı alın, diğer modellerin kablolama modu 180kW ile aynıdır.)

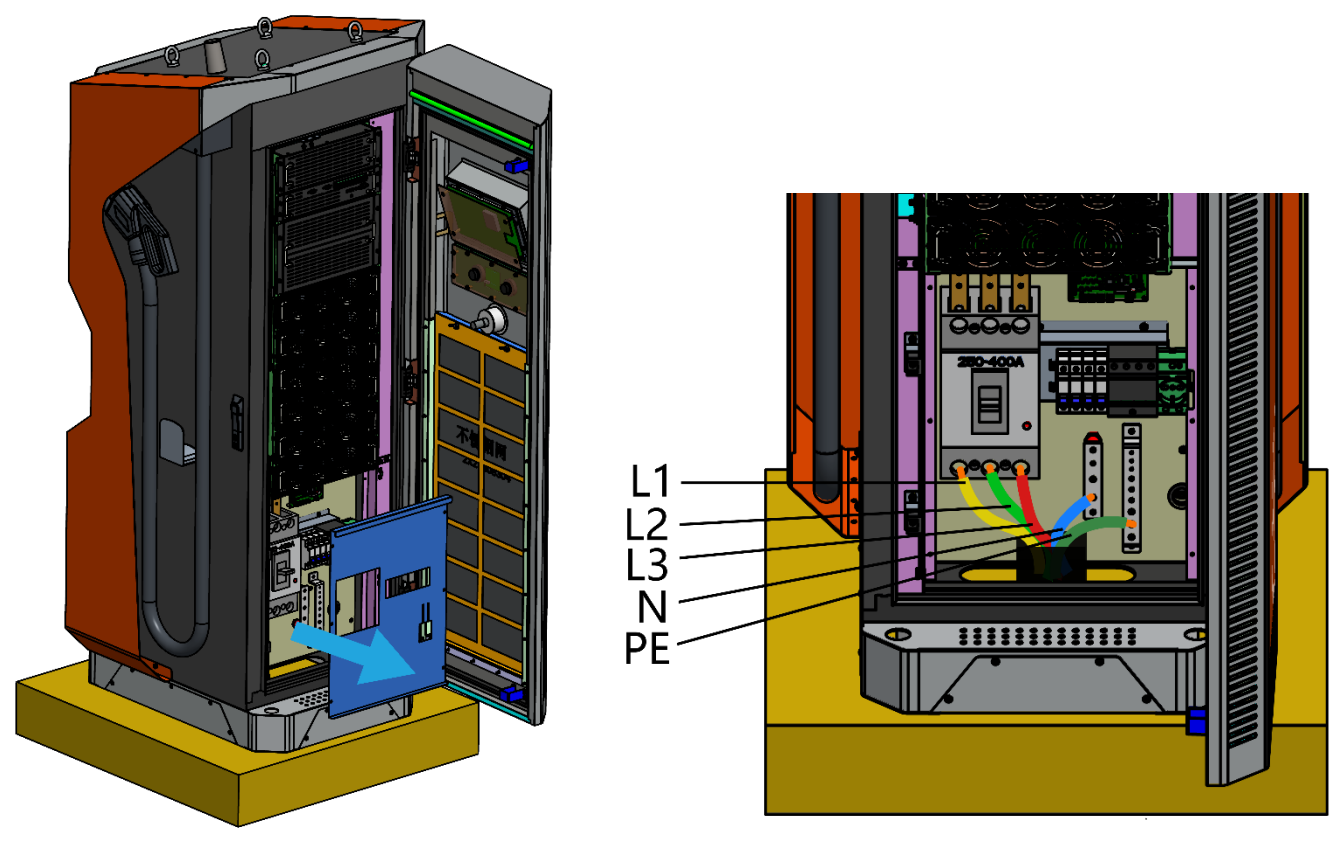

Şekil 5.11

Şekil 5.12

#### NOT:

 Tüm kablo bağlantılarını tamamladıktan sonra duvara monte şarj cihazına elektrik vermeden önce tüm elektrik bağlantılarını yeniden kontrol edin.Şarj cihazı açıldıktan sonra, LCD ekranda cihazın durumu görüntülenecektir.

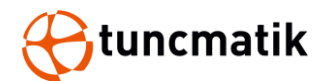

## 6. Şarj Sayfası Açıklaması

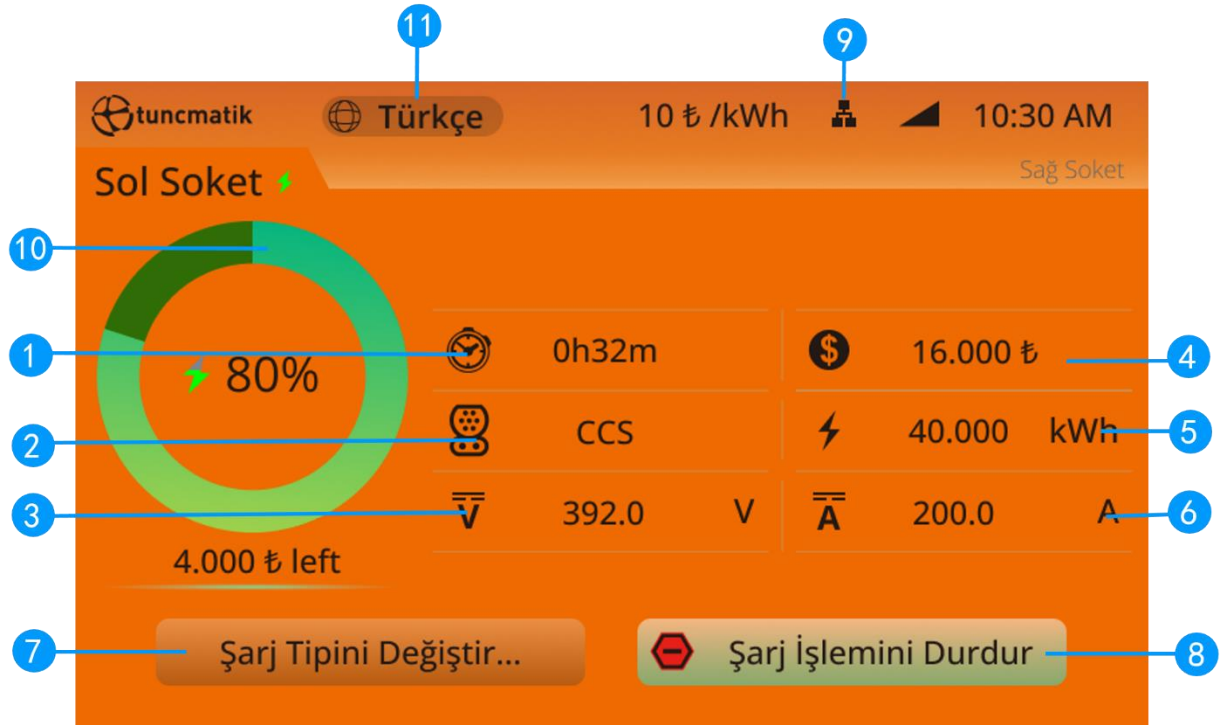

Şekil 6-1 Gerçek zamanlı şarj arayüzü

- 1. Şarj süresi
- 2. Soket tipi
- 3. Şarj voltajı
- 4. Şarj ücreti
- 5. Şarj kapasitesi
- 6. Şarj akımı
- 7. Şarj tipini değiştirin
- 8. Durdurma tuşu
- 9. Ağ durumu
- 10.Şarj olan aracın şarj kapasitesi
- 11. Dil seçimi

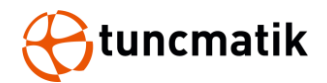

#### 6.1. LED Operasyon

Şarj istasyonunun ön paneli, şarj istasyonunun durumunu görüntülemek için çalışma gösterge alanına sahiptir.

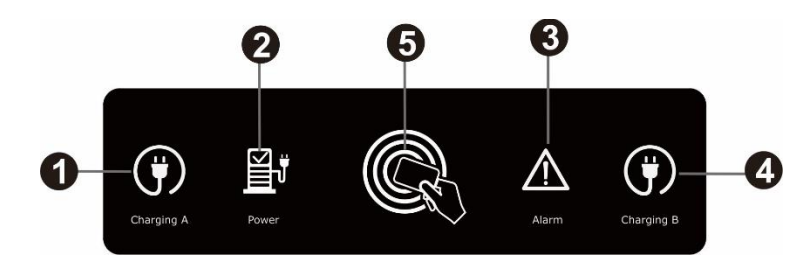

Şekil 6.4 LED Ön Panel

- 1. Şarj soketi A için güç LED'i (sol taraftaki şarj soketi);
  - Şarj soketi A istasyon üzerinde iken bu gösterge ledi (yeşil) yanacaktır.
  - Şarj soketi A aracı şarj ederken bu gösterge ledi (yeşil) yanıp sönecektir.
- 2. Tuncmatik PRO DC Charger için güç LED'i;
  - PRO DC Charger çalıştığında, bu gösterge LED'i (sarı) yanacaktır.
  - PRO DC Charger kapatıldığında, bu güç LED'i sönecektir.
- 3. Arıza LED'i;
  - Hızlı DC şarj istasyonu herhangi bir arıza veya hata oluştuğunda bu arıza LED'i (kırmızı) yanar.
  - Hızlı DC şarj istasyonu güvenlik nedeniyle çalışmayı durduracaktır.
- 4. Şarj soketi B için güç LED'i (sağ taraftaki şarj soketi);
  - Şarj soketi B istasyon üzerinde iken bu gösterge ledi (yeşil) yanacaktır.
  - Şarj soketi B aracı şarj ederken bu gösterge ledi (yeşil) yanıp sönecektir.
- 5. NFC algılama alanı (Bu simge için gösterge yok. Şarjı başlatmak veya durdurmak için lütfen NFC kartını bu alanın yakınına koyun)

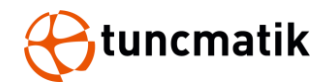

## 7. Şarj Süreci

## 7.1 Şarj süreci (RFID CARD)

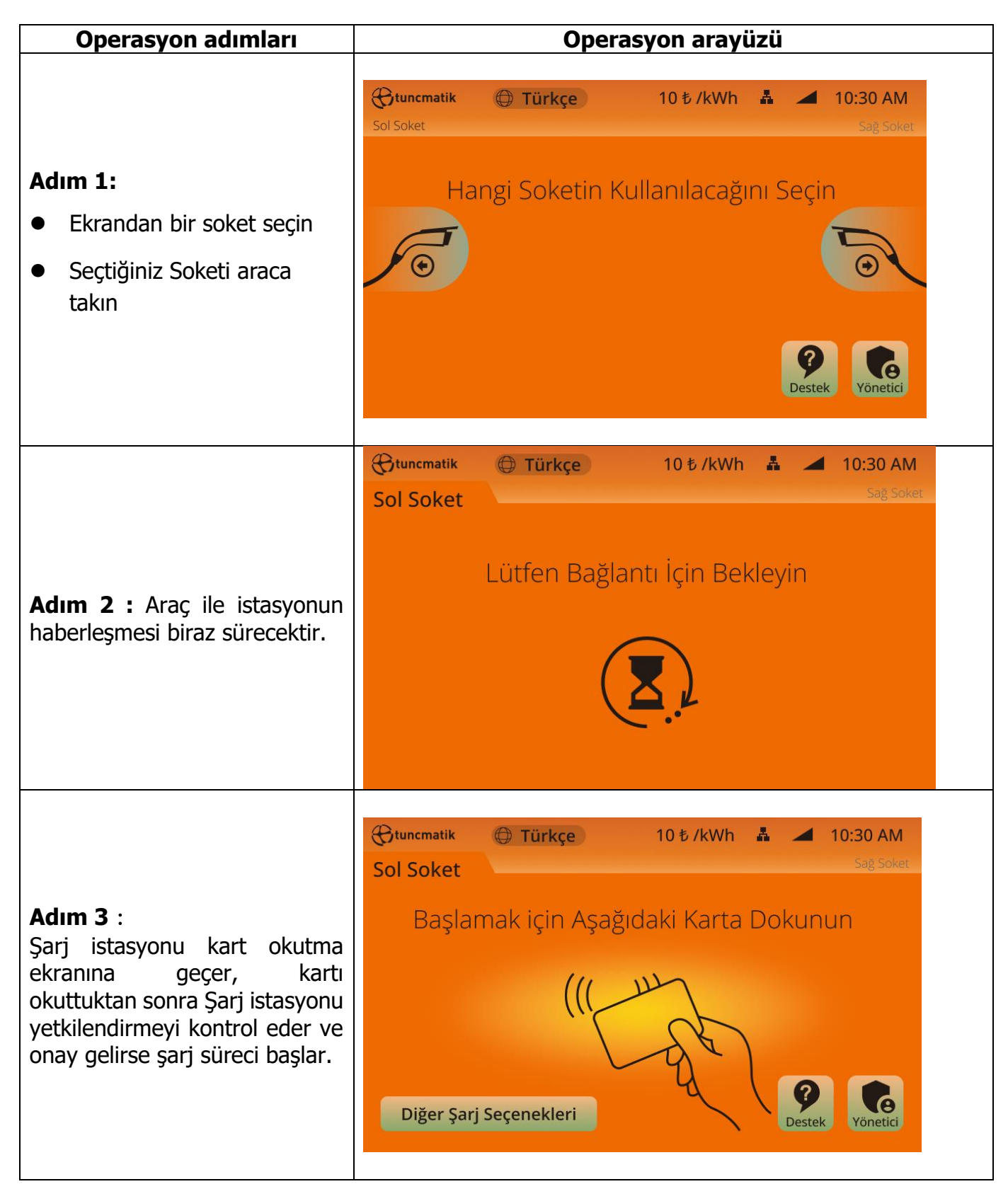

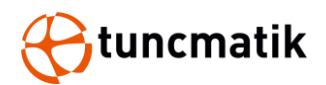

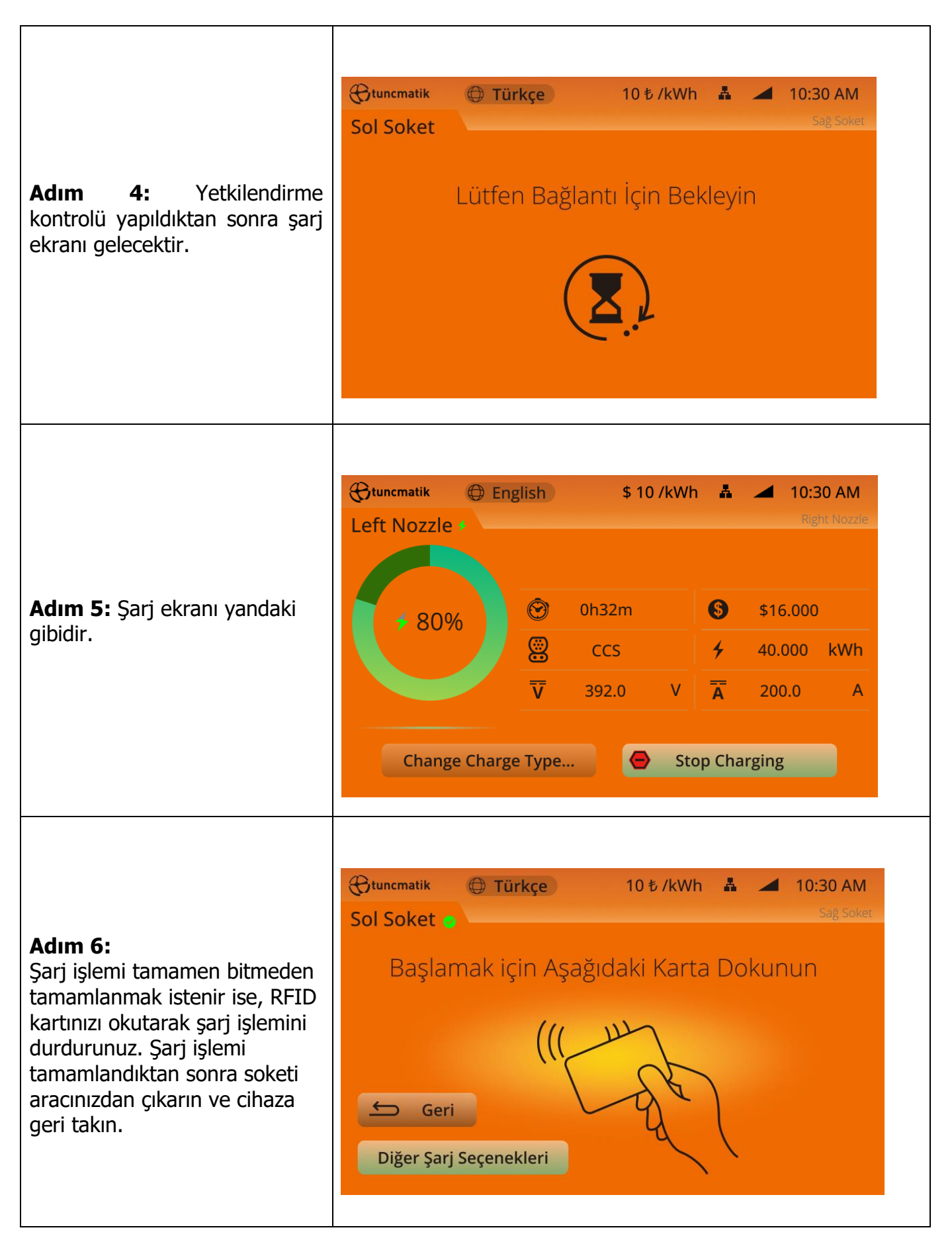

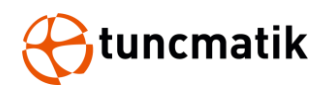

|                                                                                                    | tuncmatik<br>Sol Soket d | 🕀 Türkçe                                             | 10₺/kWŀ | n 🛔 🚄 1 | 0:30 AM<br>Sağ Soket |  |  |  |
|----------------------------------------------------------------------------------------------------|--------------------------|------------------------------------------------------|---------|---------|----------------------|--|--|--|
| Adım 7:<br>Şarj tamamlandıktan sonra son<br>ekran olarak şarj kapasitesini,<br>şarj miktarını ve şarj süresini<br>gösterecektir.<br>Sari islemi tamamlandıktan | Bitiş Nedeni:            | Şarj İşlemi Sona Erdi<br>Bitiş Nedeni: : (1) xxxxxxx |         |         |                      |  |  |  |
| sonra soketi aracınızdan çıkarın<br>ve cihaza geri takın.                                                                                                    |                          | Detaylı Rapor                                        |         | Bitti   |                      |  |  |  |

**NOT:** Şarj süreci esnasında, eğer şarj işlemini durdurmak zorundaysanız, ekranın sağ alt köşesinde bulunan " Stop Charging " ikonuna basınız.

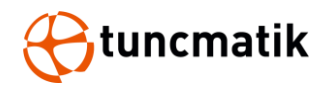

## 7.2 Şarj süreci (QR CARD)

| Operasyon adımları                                                                                                    | Operasyon arayüzü                                                                                                    |
|----------------------------------------------------------------------------------------------------|----------------------------------------------------------------------------------------------------|
| <ul> <li>Adım 1:</li> <li>Ekrandan bir soket seçin</li> <li>Seçtiğiniz Soketi araca takın</li> </ul>                                                                                                    |                                                                                                    |
| <b>Adım 2 :</b> Araç ile istasyonun haberleşmesi biraz sürecektir.                                                                                                    | Türkçe 10 to /kWh I I IO:30 AM   Sol Soket Sag Soket   Lütfen Bağlantı İçin Bekleyin                                                                                  |
| <b>Adım 3</b> :<br>Şarj istasyonu QR kart okutma<br>ekranına geçer, QR'ı okuttuktan<br>sonra Şarj istasyonu<br>yetkilendirmeyi kontrol eder ve<br>yetkilendirme onayı serverdan<br>gelince şarj süreci başlar. | Image: tuncmatik English \$ 10 /kWh Image: 10:30 AM   Left Nozzle Right Nozzle   Please Scan the QR Code   Image: tuncmatik Image: tuncmatik   Other Charging Options |

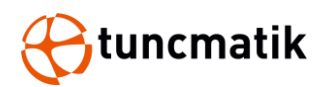

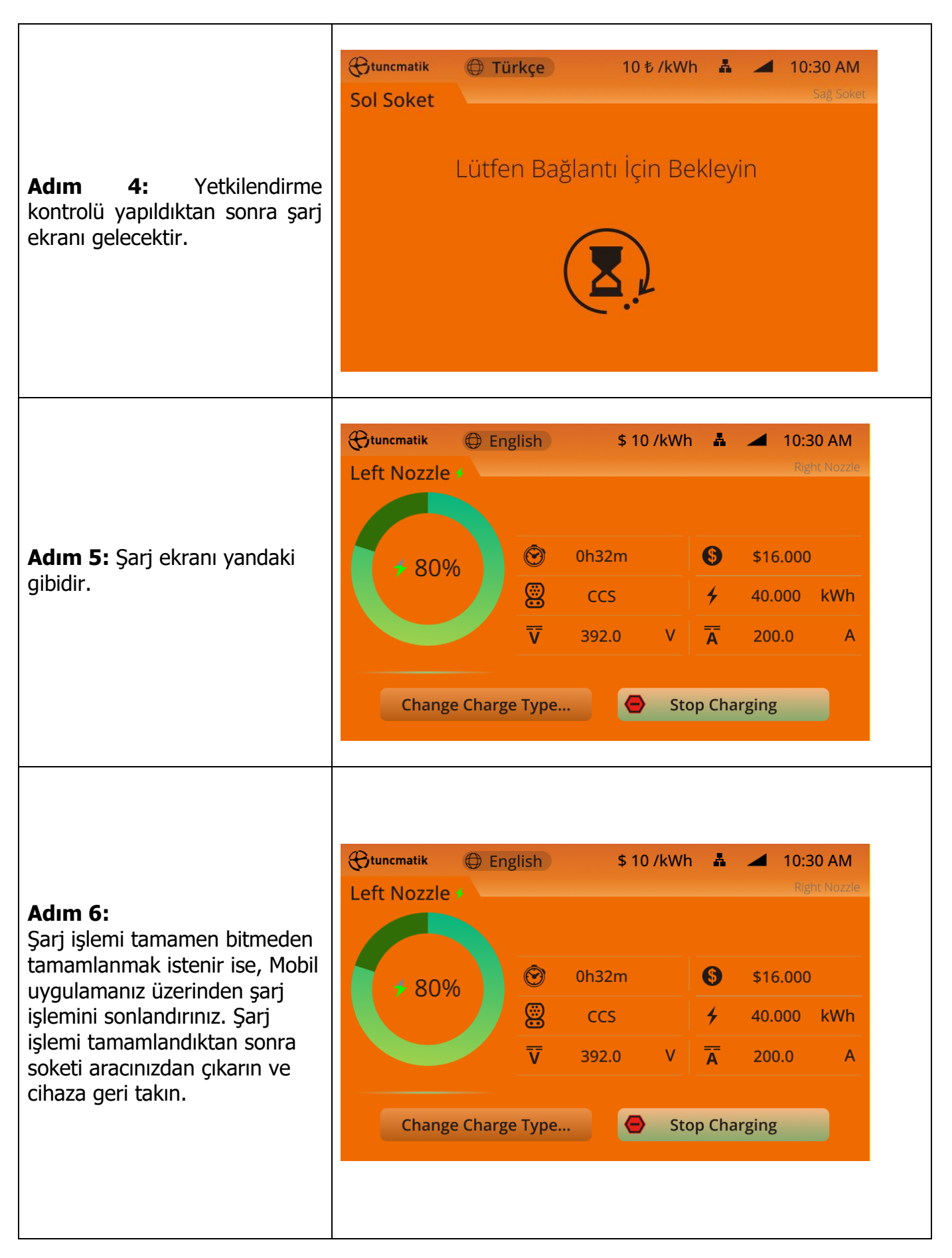

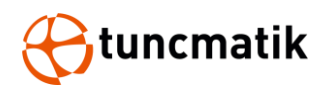

| Adım 7:                                                                                                    | Gtuncmatil<br>Sol Soke                              | < 🛈 Tü    | ·kçe  | 10 ₺ /kWh       | A .   | ✓ 10:30<br>Sag | AM<br>Soket |
|----------------------------------------------------------------------------------------------------|-----------------------------------------------------|-----------|-------|-----------------|-------|----------------|-------------|
| Şarj işlemi tamamlandıktan<br>sonra son ekran olarak şarj<br>kapasitesini, şarj miktarını ve<br>şarj süresini istasyon size | Şarj İşlemi Sona Erdi<br>Bitiş Nedeni: : (1) xxxxxx |           |       |                 |       |                |             |
| gösterecektir.<br>Sari islemi tamamlandıktan                                                                                | io 🕲                                                | 140m      | \$    | <b>20.000</b> ₺ | 4     | 50.000         | kWh         |
| sonra soketi aracınızdan çıkarın<br>ve cihaza geri takın.                                                                   |                                                     | Detaylı F | Rapor |                 | Bitti |                |             |

**NOT:** Şarj süreci esnasında, eğer şarj istemini durdurmak zorunda iseniz araç üzerinden soket kilidini açarak şarj işlemini durdurabilirsiniz.

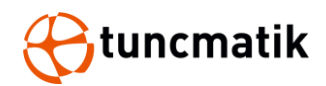

## 7.3 Şarj süreci (Hesap Ekle)

| Operasyon adımları                                                                                                    | Operasyon arayüzü                            |
|----------------------------------------------------------------------------------------------------|----------------------------------------------|
| <ul> <li>Adım 1:</li> <li>Ekrandan bir soket seçin</li> <li>Seçtiğiniz Soketi araca takın</li> </ul>                                                                                                    |                                              |
| <b>Adım 2 :</b> Araç ile istasyonun haberleşmesi biraz sürecektir.                                                                                                    |                                              |
| <b>Adım 3</b> :<br>Şarj istasyonu hesap bilgilerinizi<br>girebileceğiniz bir ekrana geçer,<br>Kullanıcı Adı ve Şifrenizi<br>girdikten sonra Şarj istasyonu<br>yetkilendirmeyi kontrol eder ve<br>yetkilendirme onayından sonra<br>şarj süreci başlar. | <ul> <li>              € tunematik</li></ul> |

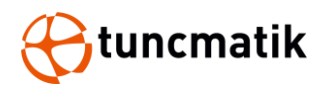

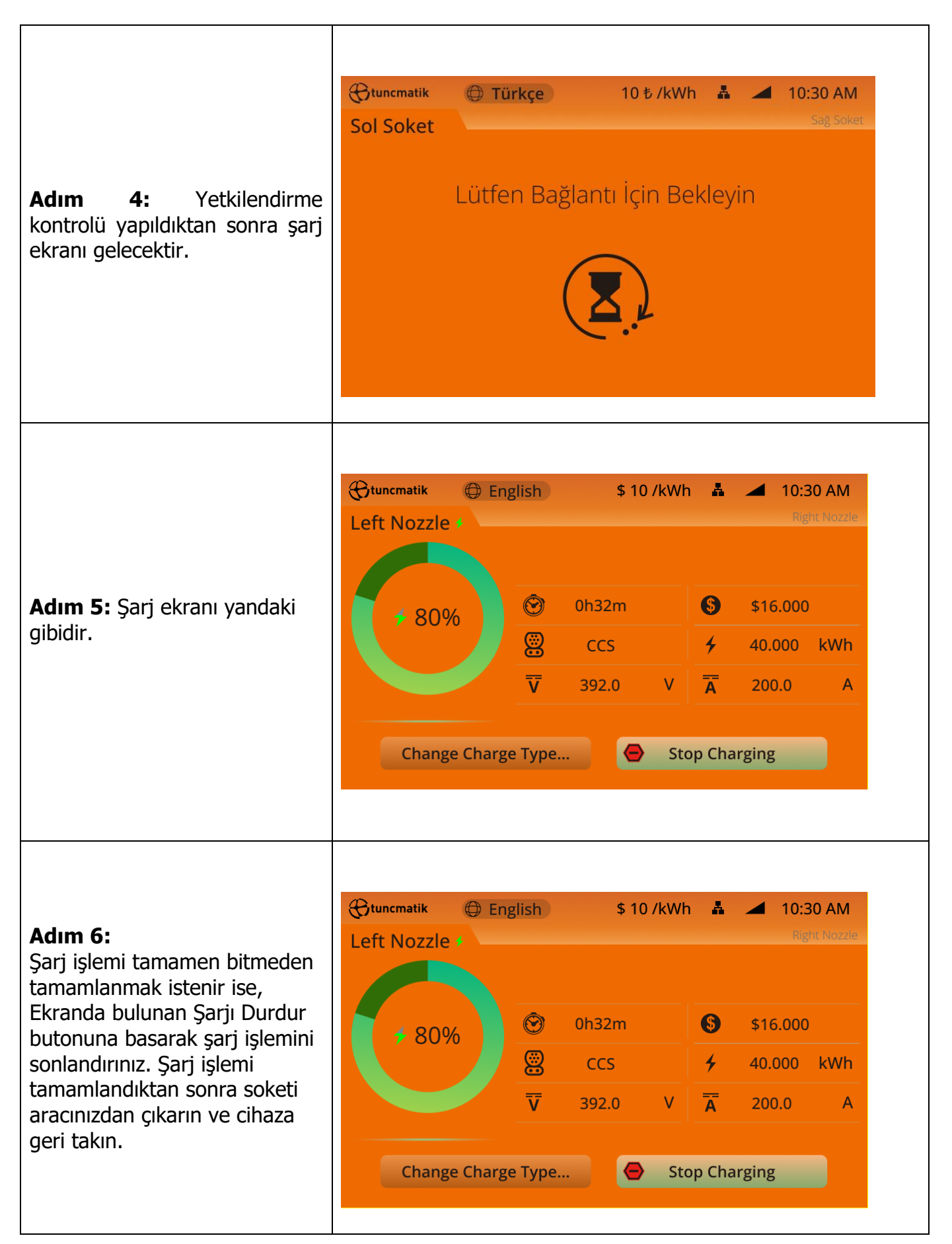

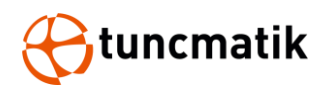

|                                                                                                    | <pre> tuncmatik Sol Soket </pre> | Türkçe                       | 10 ₺ /kWI   | h 🛔 🚄                | <b>10:30 AM</b><br>Sağ Soket |
|----------------------------------------------------------------------------------------------------|----------------------------------|------------------------------|-------------|----------------------|------------------------------|
| Adım 7:<br>Şarj tamamlandıktan sonra son<br>ekran olarak şarj kapasitesini,<br>şarj miktarını ve şarj süresini<br>gösterecektir | Bitiş Neden                      | Şarj İşl<br>i: : (1) xxxxxxx | emi Sona Ei | rdi                  |                              |
| Şarj işlemi tamamlandıktan<br>sonra soketi aracınızdan çıkarın<br>ve cihaza geri takın.                                         | Oh4                              | Dm S                         | 20.000 ₺    | <b>4</b> 50<br>Bitti | 0.000 kWh                    |

**NOT:** Şarj süreci esnasında, eğer şarj işlemini durdurmak zorundaysanız, ekranın sağ alt köşesinde bulunan " Stop Charging " ikonuna basınız.

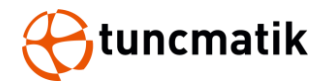

## 8. Cihaz Ayarları

#### 8.1 LCD Parola Ayarları

#### Admin>Parola>Ayarlar> Genel Ayarlar>Aktif Modüller >Parola

## NOT: İlk şifre 0000'dır.

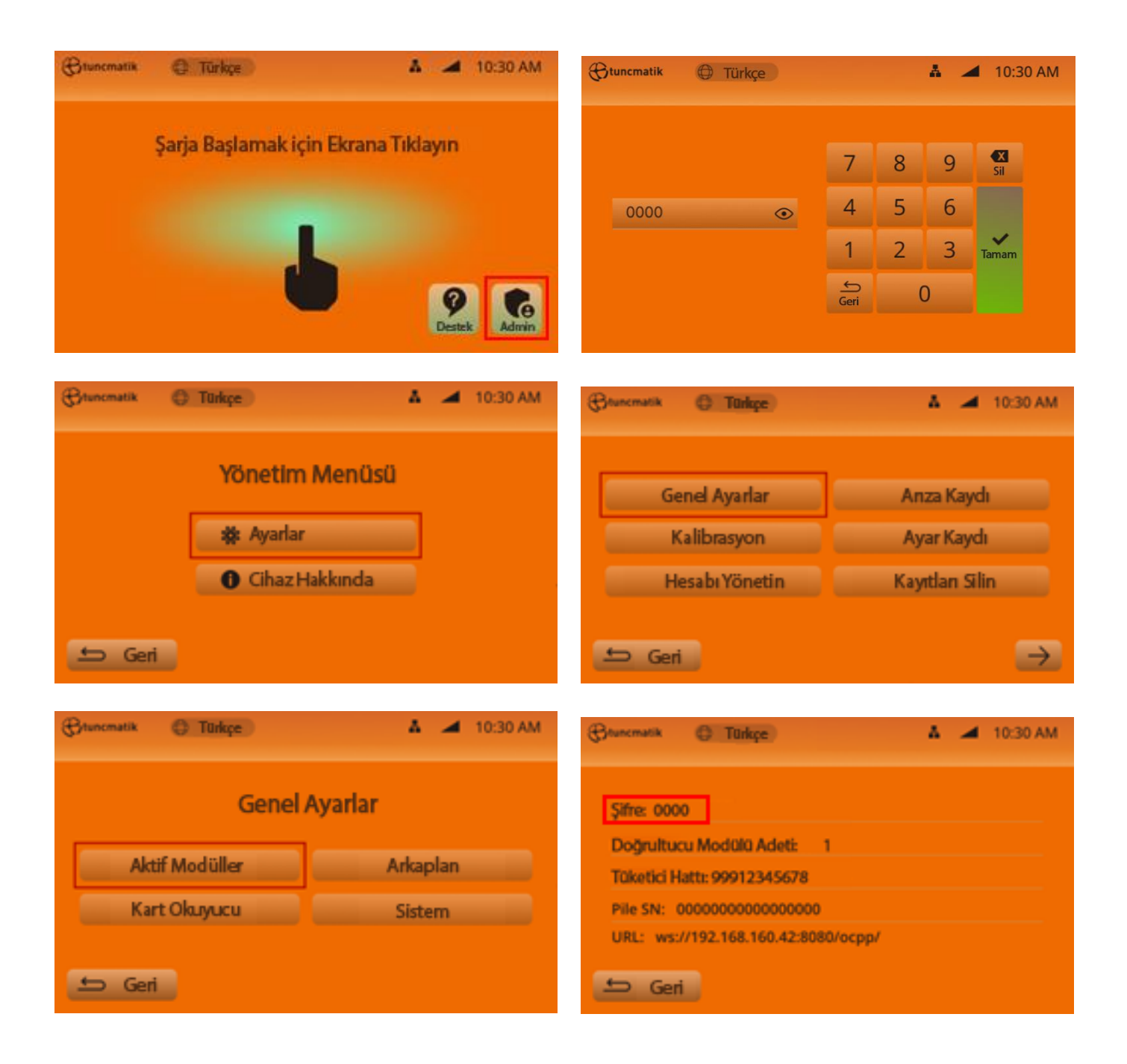

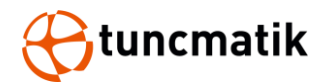

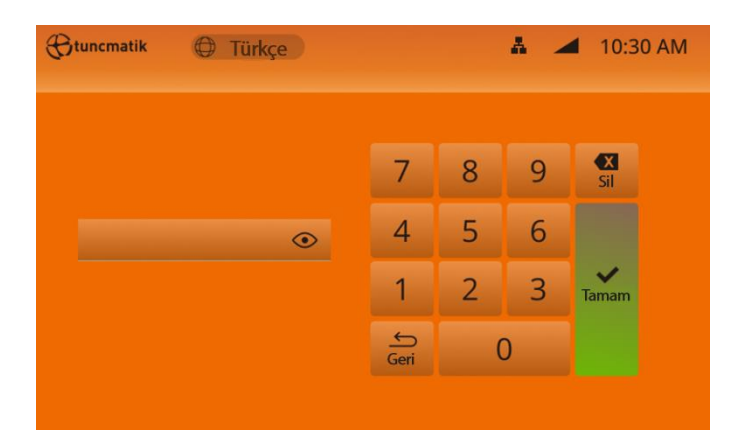

### 8.3. Hesap Yönetimi

Admin>Parola>Ayarlar>Hesap Yönetimi>Admin>Parola Değiştirme

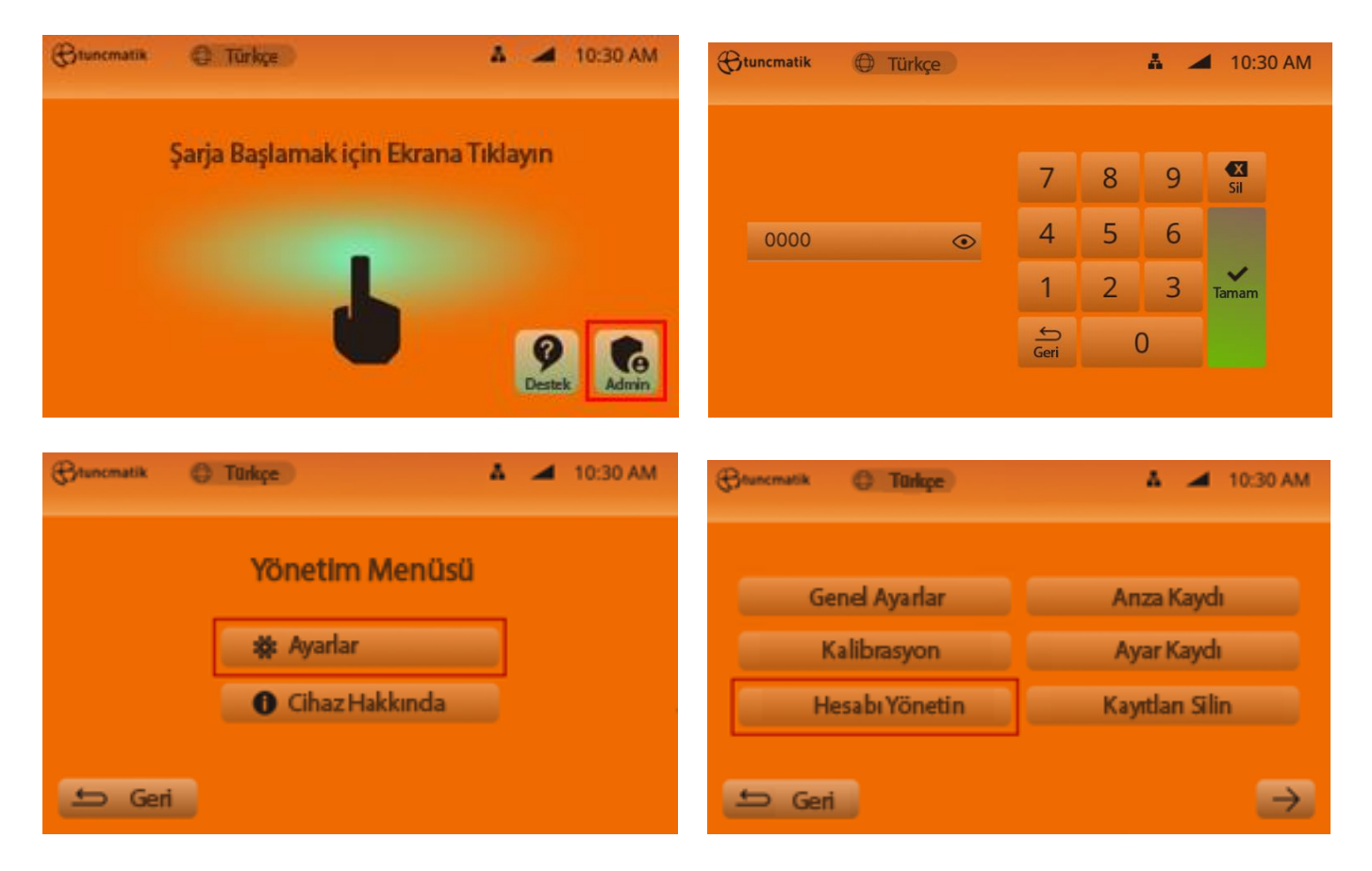

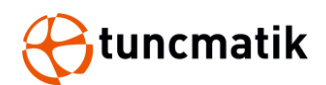

| Grunomatik                            | C Turkçe                                                                                                    | 👗 🚄 10:30 AM                           | (Brunematik | Türkçe                                       | 👗 🚄 10:30 AM |
|---------------------------------------|----------------------------------------------------------------------------------------------------|----------------------------------------|-------------|----------------------------------------------|--------------|
|                                       | <ul> <li>EV-00123</li> <li>EV-00132</li> <li>I</li> <li>I</li> <li< th=""><th>Admin<br/>Admin<br/>Elde<br/>Elde<br/>Elde</th><th></th><th>Hesabı Yönet<br/>Şifre Değiştir<br/>Hesabı Sil</th><th></th></li<></ul> | Admin<br>Admin<br>Elde<br>Elde<br>Elde |             | Hesabı Yönet<br>Şifre Değiştir<br>Hesabı Sil |              |
| 🖆 Geri                                |                                                                                                    |                                        | 🖆 Geri      |                                              |              |
| Grunomatik                            | C Türkçe                                                                                                    | 👗 🚄 10:30 AM                           |             |                                              |              |
| 2                                     | EV-00123                                                                                                    |                                        |             |                                              |              |
| 6                                     | Şifrenizi Girin                                                                                                    | ↔ →                                    |             |                                              |              |
| 6                                     | Yeni şifre girin                                                                                                    | ↔ →                                    |             |                                              |              |
| e e e e e e e e e e e e e e e e e e e | Yeni şifreyi tekrar girin                                                                                                    | & →                                    |             |                                              |              |
| 🗢 Geri                                |                                                                                                    | Tamam ->                               |             |                                              |              |

## 8.4. Server Ethernet (LAN) Bağlantısı

Server Bağlantısı yapıldığını teyit etmek için aşağıdaki ayarları yaptıktan sonra Wifi logosu aktif konuma gelecektir.

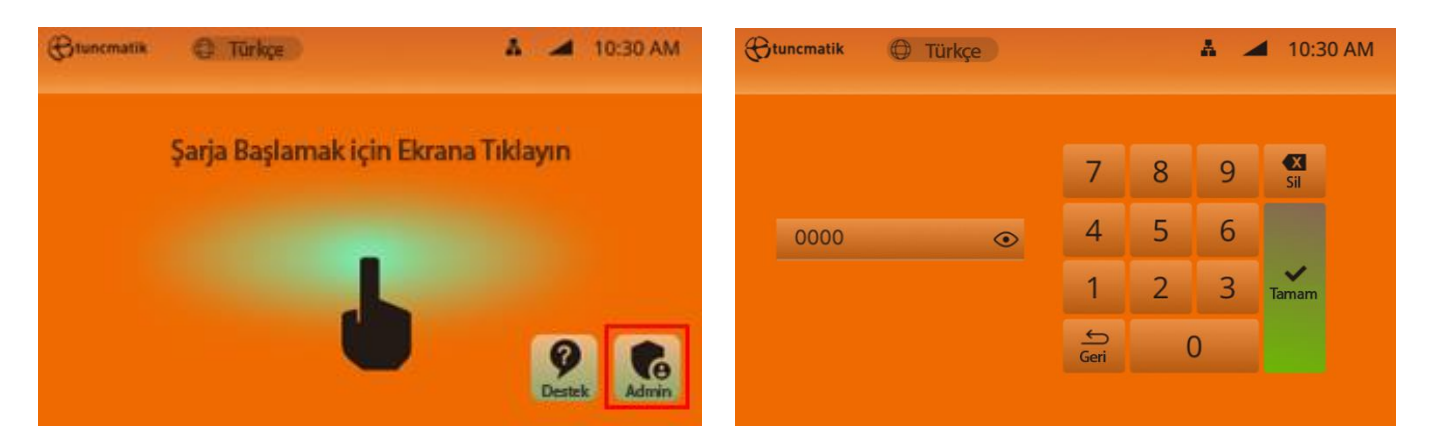

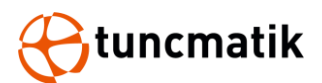

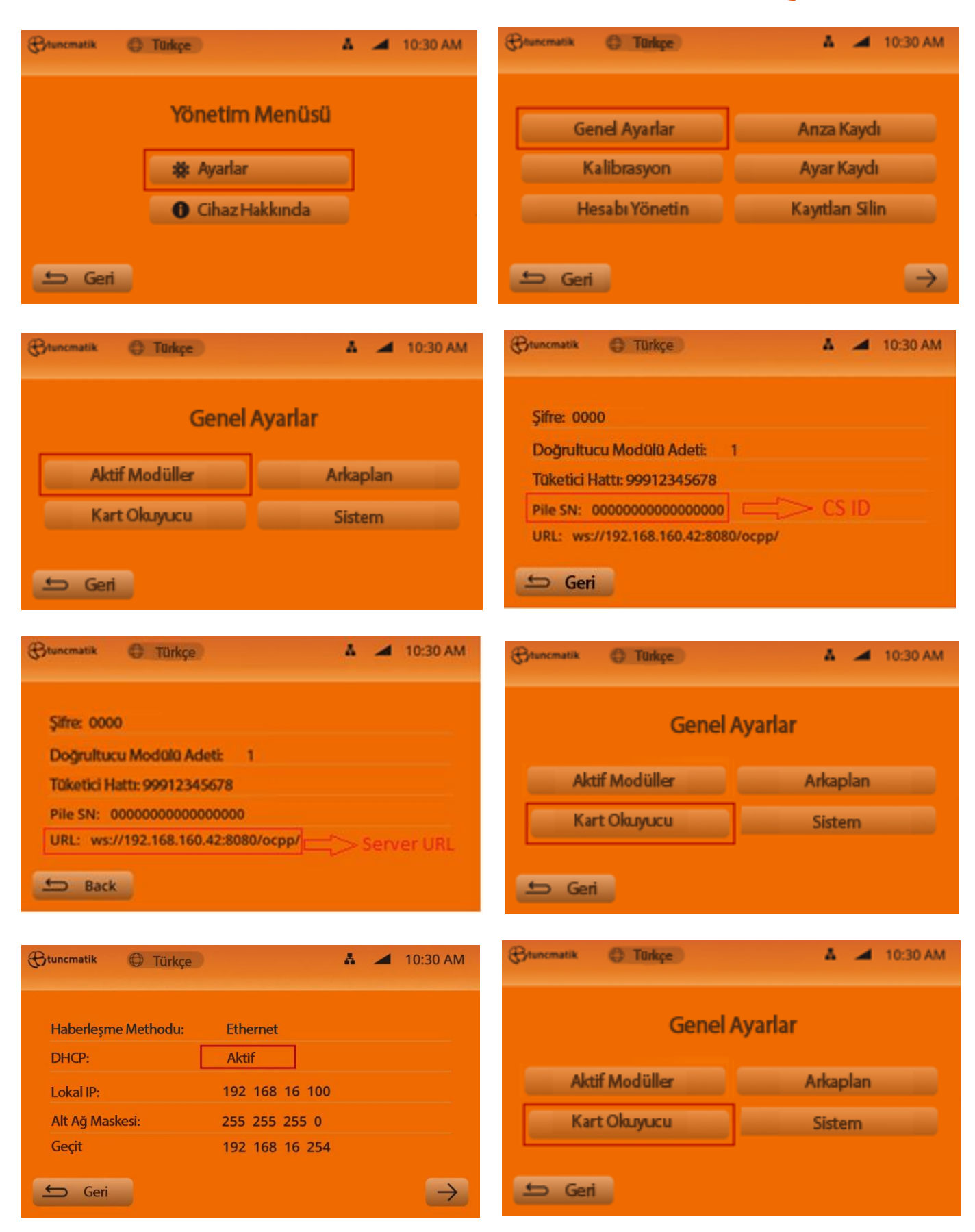

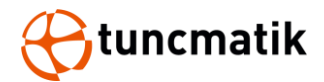

| 🛞 tuncmatik 🔘 Türkçe   | 🛔 🚄 10:30 AM              |
|------------------------|---------------------------|
| Faturalandırma Modeli: | Arkaplanda Faturalandırma |
| Hata Ayıklama Modu:    | Yok                       |
|                        |                           |
|                        |                           |
| 🗲 Geri                 |                           |

### 8.5. Sim Kart Kurulumu

1. Şarj istasyonunun kontrol modülünü yerinden sökün.

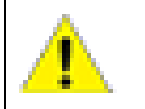

DİKKAT: Tornavida torku 6kgf'dir.

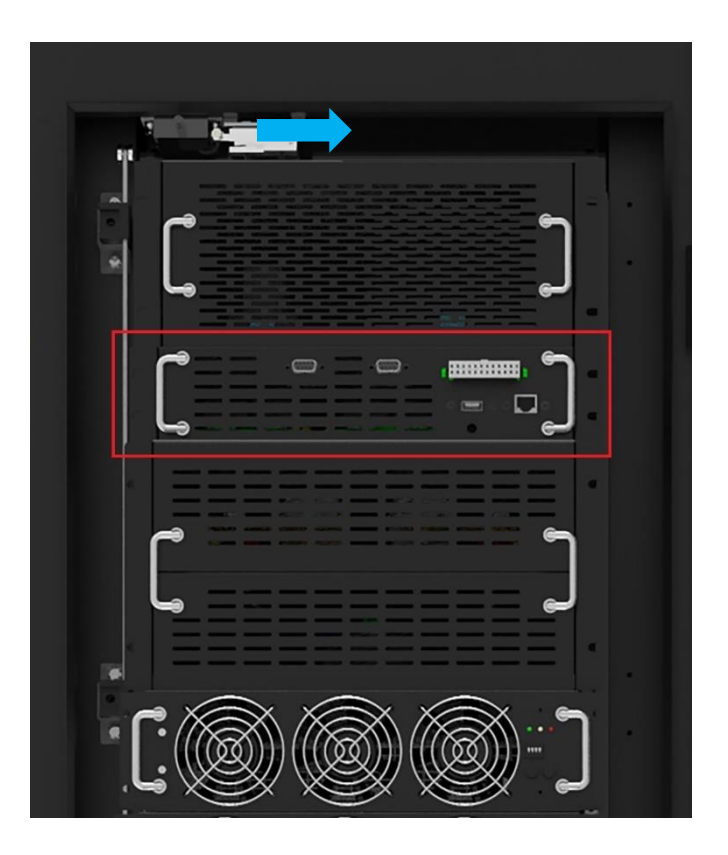

2. Kontrol Modülünü çıkardıktan sonra üst metal kapağını sökünüz.

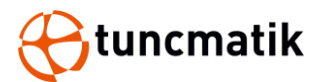

3. Protokol kartının üzerinde aşağıdaki gibi konumlanan 4G modülünü göreceksin.

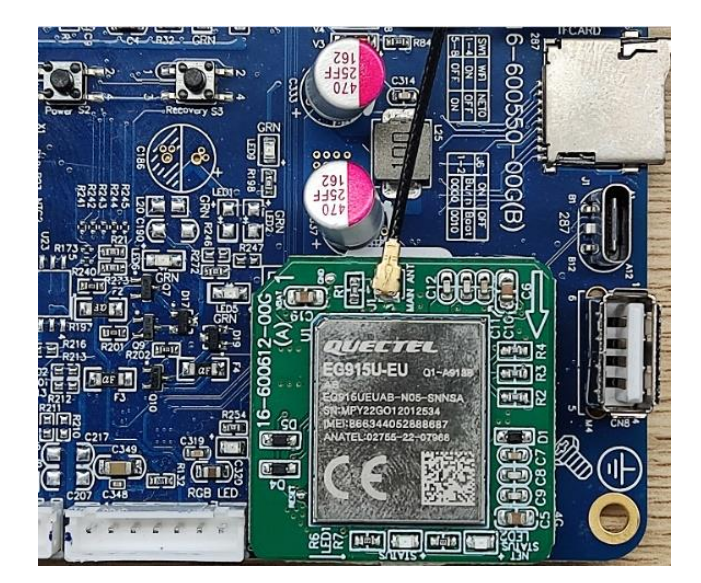

- 4. SMA sinyal kablosunu 4G-MODÜL'den çıkarın, ardından 4G-MODÜL'ü çıkarın.
- 5. 4G SIM Kartını Modüle yerleştirin

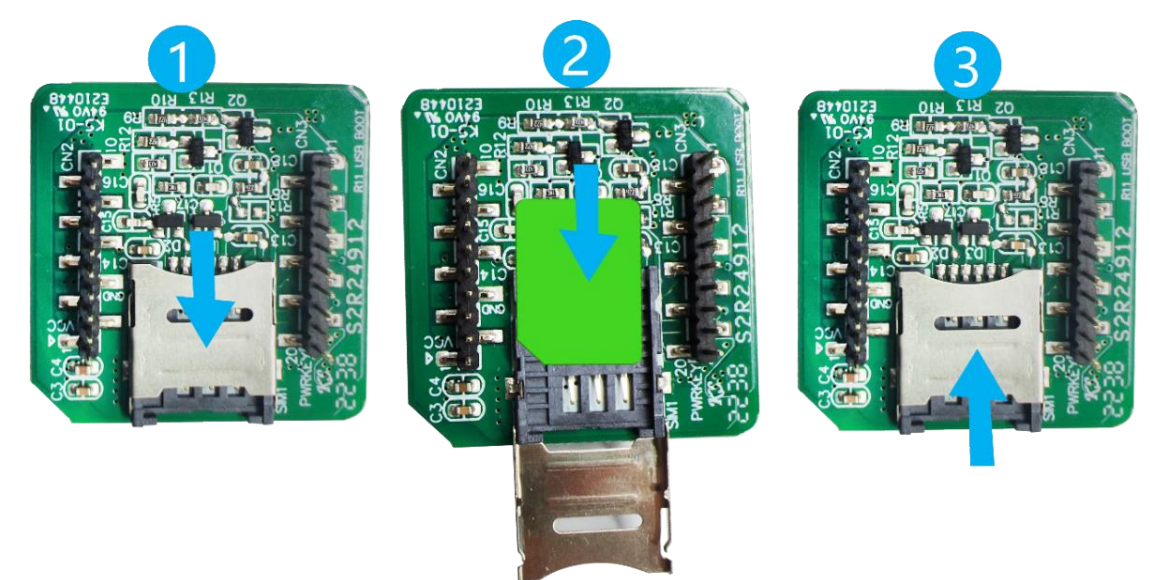

NOT: Nano-SIM kart seçilmelidir.

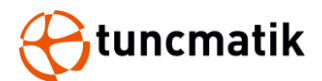

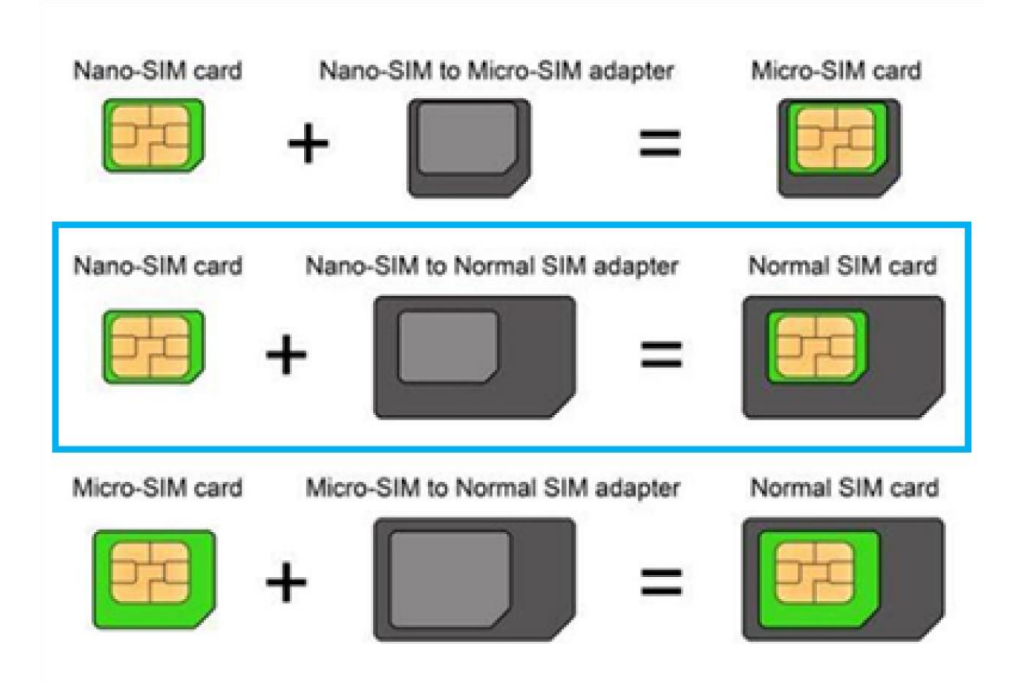

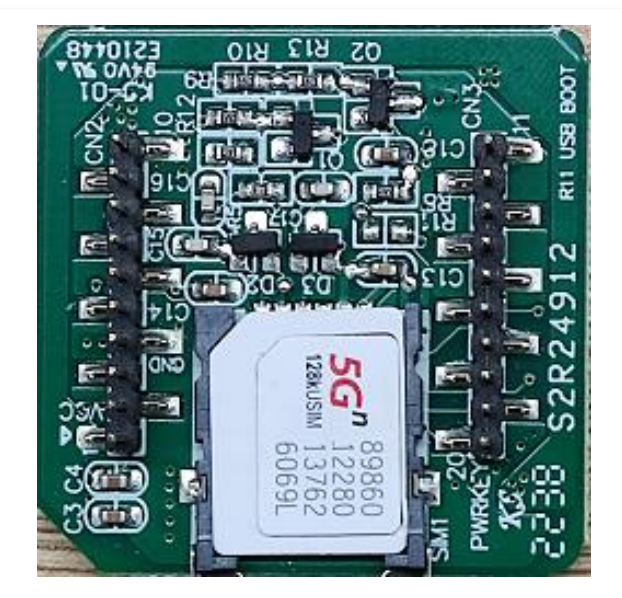

6. 4G-MODÜL ve SMA sinyal kablolarını orijinal konumlarına geri bağlayın.

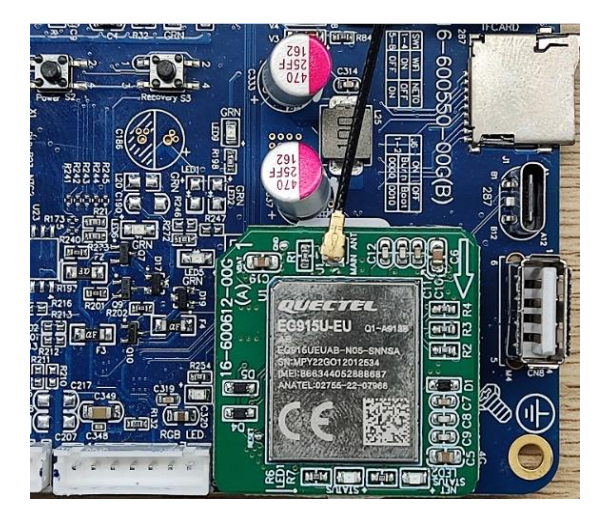

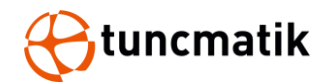

- 7. Kontrol Mödülünün metal kapağını kapattıktan sonra Şarj istasyonuna geri takarak bağlantılarını yapınız. Bağlantıların doğru yapıldığından emin olunuz.
- Şarj istasyonu tekrar açın, Menudan Gelen ayarların altında Arka Plana gelin ve DHCP'yi Etkinleştir konumunda getirin. Ardından kart okuyucu menüsü altında bulunan Faturalandırma seçeneğini Arka Planda Faturalandırma olarak secin. SIM kartınızın IP ayarlarını Local IP ve Gatewaye giriniz.

**NOT:** Önce DHCP'yi aktif olarak seçin ve ardından faturalandırma modelini ayarlayın.

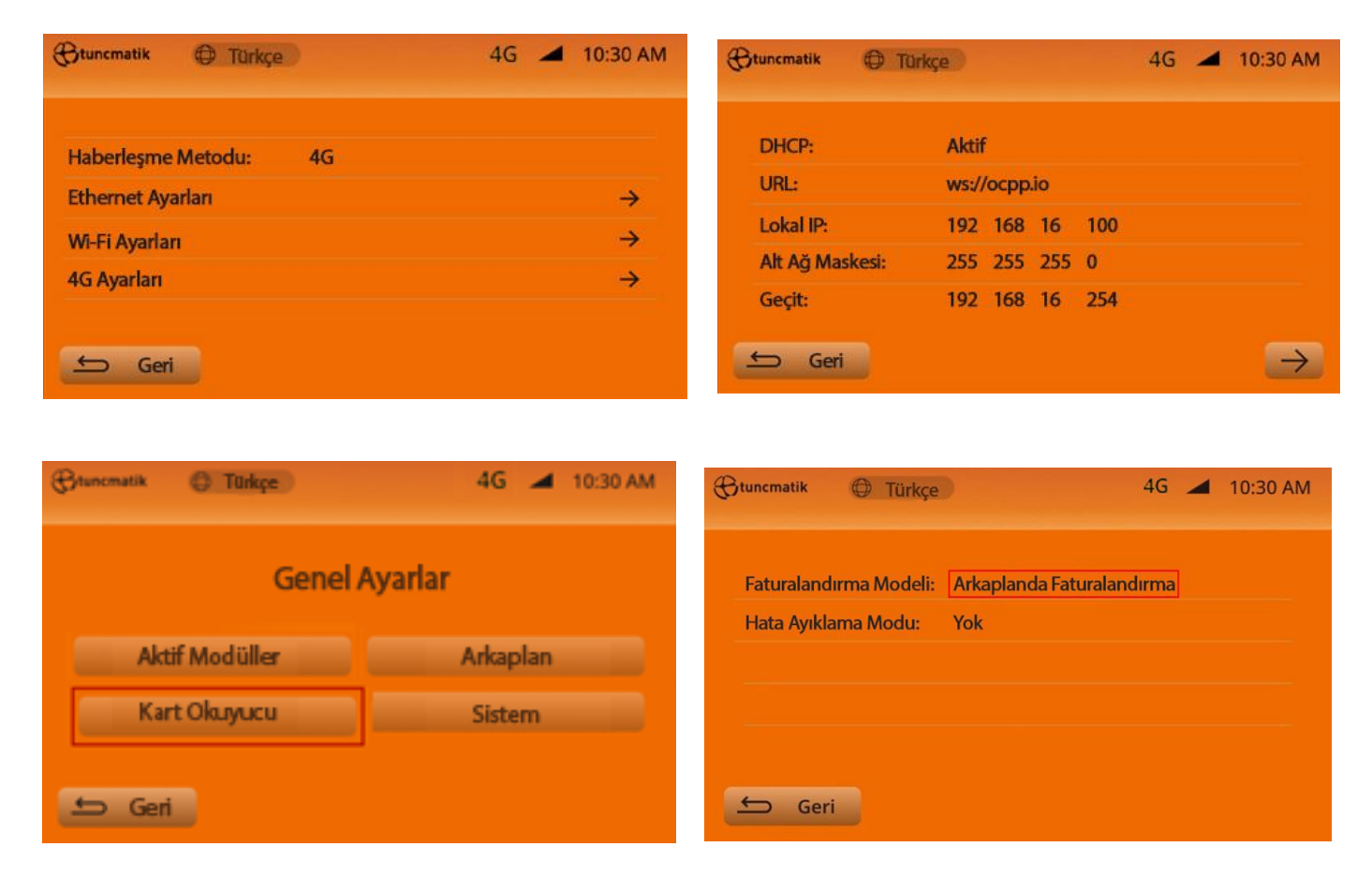

9. "4G Ayarları" segmesinde APN sim kullanılıyor ise APN server adı yazılır. Eğer Data Sim kullanılıyor ise boş bırakılır. Bu otomatik APN server adı anlamına gelir.

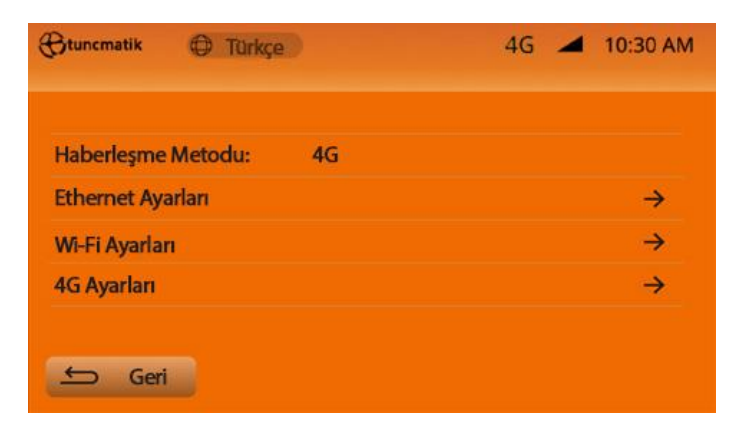

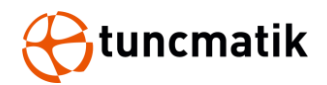

10. "Genel Ayarlar" menüsünden "Aktif Modüller" sekmesi altında "Modül SN" kısmını bulunuz ve serverinizda istasyona tamınladığınız CS ID yi bu kısma aşağıdaki giriniz.

| Ctunomatik C Türkçe | 4G 🚄 10:30 AM | 🛞tuncmatik 🕀 Ti | Urkçe              | 4G | - | 10:30 AM      |
|---------------------|---------------|-----------------|--------------------|----|---|---------------|
| Genel               | Ayarlar       | Şifre:          | 0000               |    |   |               |
|                     |               | Tüketici Hattı: | 0850 201 68 77     |    |   |               |
| Aktif Modüller      | Arkaplan      | E-mail:         | info@tuncmatik.com |    |   |               |
| Kart Okuyucu        | Sistem        | Yığın SN:       | tuncmatik02        |    |   |               |
|                     |               | Model:          | AC_EVSE            |    |   |               |
| 🖆 Geri              |               | 🖆 Geri          |                    |    |   | $\rightarrow$ |

- 11. Yaklaşık 2 dk bekledikten sonra AC şarj istasyonu server'a bağlanacaktır. Bu bağlantının sağlandığını teyit etmek için bağlantı ikonunun aktif olduğunu görmeniz gerekmektedir.
- 12. Bilgisayarınız üzerinden CMD ekranından 192.168.16.100 adresine aşağıdaki gibi ping atarak bağlantınızın kontrolünü sağlaya bilirsiniz.

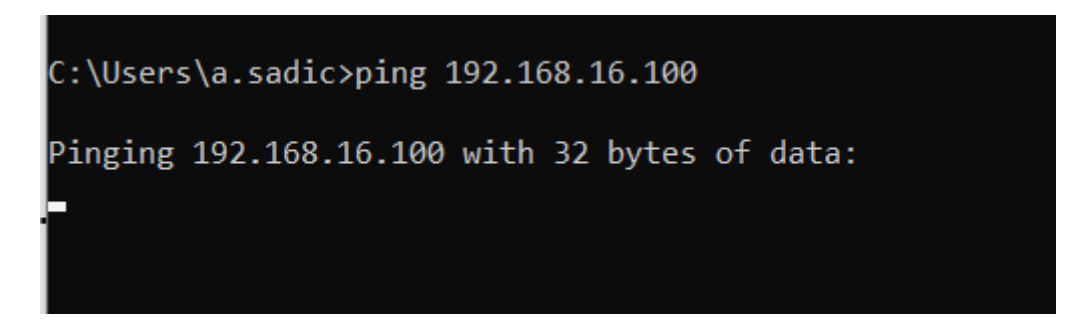

**Not:** IP adresi temsilidir. Sizin cihazınızda alınan IP'ye ping atmalısınız.

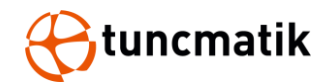

## 9. Menü Fonksiyon Açıklamaları:

**Haberleşme Methodu:** Cihazınızın internet erişimini sağlamak için kullanılan metot seçilir. 4G, Wi-Fi ve Ethernet olarak bağlantı modelleri seçilebilir. Wi-Fi özelliği Pro DC chargerlar da opsiyonel bir özelliktir.

**DHCP:** Ethernet bağlantı noktasını DHCP veya Statik IP kullanacak şekilde yapılandırın. Menüden DHCP'yi aktif seçersen Local IP, Alt Ağ Maskesi, Varsayılan Ağ Geçidi ve DNS otomatik olarak cihaza atanır. DHCP'yi pasif olarak seçerseniz Local IP, Alt Ağ Maskesi, Varsayılan Ağ Geçidi ve DNS(sonraki sayfada) manuel olarak girilmelidir. Bu ayar Wi-Fi, 4G ve Ethernet bağlantılarında kullanılır.

**URL:** WS bağlantı tipini kullanıyor iseniz, cihazda bulunan Güvenlik Düzeyi sekmesini kullanmanıza gerek yoktur. Fakat WSS bağlantı tipini kullanıyor iseniz Güvenlik düzeyleri aşağıdaki gibi tanımlanmıştır.

#### Güvenlik Düzeyi:

– Open OCPP hem Şarj Noktası hem de Merkezi Sistem rolleri için aşağıdaki Güvenlik Profillerini destekler :

0 : Güvenlik profili yok,

WS://connection kullanın

- 1 : HTTP Temel Kimlik Doğrulaması ile Güvenli Olmayan Aktarım,
- WS://connection kullanın, Ekranda "CPO Adı" ve "Yetkilendirme Parolası" ayarlanmalıdır. 2 : HTTP Temel Kimlik Doğrulamasına sahip TLS
- WSS://connection kullanın, Ekranda "CPO Adı" ve "Yetkilendirme Parolası" ayarlanmalıdır. 3 : Müşteri Tarafı Sertifikalı TLS

WSS://connection kullanın, bir sunucu sertifikası gerektirir ve sertifikayı şarj cihazına ekler

**MAC Adres:** Şarj istasyonun donanımsal MAC adresidir.

**CPO Adı:** Sunucunun hesap adı

Yetkilendirme Parolası: Sunucu için yetkilendirme parolası

**Modül SN:** Şarj istasyonunun Server üzerinden tanımlanmış olan CSID sidir. Bu bölüm aynı zamanda ChargePointId veya ChargerId gibi de tanımlanabilir. Bu bölüm Genel ayarların altında, Aktif Modüllerin altında yer almaktadır.

**4G Ayarı:** Genel Ayarların içerisinde Arka Planın altında bulunan bu ayar APN SIM kart kullanıldığında APN Network Adını girmek içindir. DATASIM Kullanılması durumunda boş bırakılması otomatik olarak Network Adının alınmasını sağlar.

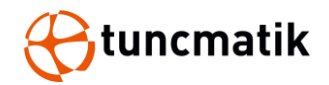

## 10. Önlemler

- Ekranda cihaz arızası görünüyorsa çalıştırmayın, lütfen yetkili personel ile iletişime geçin.
- Şarj ışığı (yeşil ışık) yanıp söndüğünde, şarj oluyordur. Bu anda, elektrik çarpmasını önlemek için şarj soketini takmayın veya çıkarmayın.
- Tamamen şarj edilmesi gerekiyorsa, lütfen IC kartı okuturken bakiyesinin yeterli olduğunu onaylayın. Bakiye yetersiz ise şarj işlemi otomatik olarak sonlandırılacaktır.
- Çalıştırırken şarj cihazının kullanım talimatlarına uyun.
- Şarj soketini çıkartırken aşırı zorlamamaya dikkat edin.
- Acil bir durumda, lütfen acil durdurma tuşuna basın. Bu zamanda şarj işlemi gerçekleştirilemez.

#### 11. EPO Operasyon

Aşağıdaki durumlardan herhangi biri meydana geldiğinde, AC kontaktörün bağlantısını zorla kesmek için lütfen EPO düğmesine basın, kontrol ünitesi şarj işlemini zorla durdurmak için EPO bilgisini alır ve ekranda bir uyarı verir.

- Şarj cihazında yangın alarmı, elektrik çarpması veya sızıntı meydana gelirse
- Dahili arıza, şarjı durduramıyorsanız, şarj cihazında dahili kablolama sorunu oluşuyorsa
- Şarj cihazının lokasyonunun değişmesi gerekiyorsa

**NOT:** Düğmeye yanlışlıkla basarsanız, bu işlemi geri almak için düğmeyi sağa çevirmeniz yeterlidir.

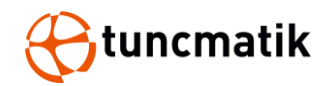

## 12. Rutin Bakım

Ortam sıcaklığı, nem, toz ve titreşimin etkisi nedeniyle, şarj cihazının dahili parçaları aşınır ve bu da şarj cihazının potansiyel olarak arızalanmasına yol açar. Bu nedenle, şarj cihazının normal çalışmasını ve hizmet ömrünü sağlamak için günlük ve düzenli bakım yapılması gerekir.

- Kabin yapısının gevşek ve kaygan olup olmadığını düzenli olarak,
- Bağlantı kablosunun aşınmış olup olmadığını ve şarj konnektörünün sıkıca bağlı olup olmadığını,
- Herhangi bir dahili bileşenin hasarlı, gevşek veya yanmış olup olmadığını düzenli olarak,
- AC gelen hattın ve topraklama kablosunun sıkıca bağlı olup olmadığını düzenli olarak kontrol edin.
- Kabinin içindeki toz birikimini ayda bir kontrol edin ve ısı dağılımını sağlamak için zamanında temizleyin.

**NOT:** Bu bölümün içeriğini yalnızca yetkili ve nitelikli kişiler çalıştırabilir.

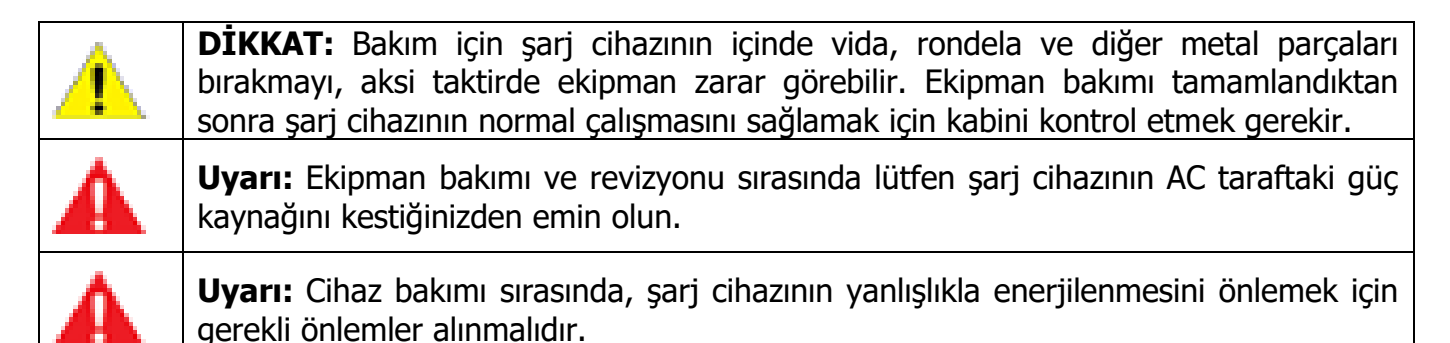

| Bakım Öğesi                                                                                                    | Bakım Döngüsü |
|----------------------------------------------------------------------------------------------------|---------------|
| Kabloyu ve bağlantıyı düzenli olarak kontrol edin, tüm kablo<br>bağlantılarının gevşek olup olmadığını, gevşekse sıkılması gerektiğini<br>kontrol edin. Bağlantı terminallerinde ve izolasyonda renk solması veya<br>soyulma olup olmadığını kontrol edin, hasarlı veya paslanmış terminalleri<br>ve kabloları değiştirin | 3 ay          |
| Uyarı etiketlerinin sağlam veya şeffaf olup olmadığını kontrol edin ve<br>uygun şekilde değiştirin.                                                                                                    | 3 ay          |
| Şarj cihazının çalıştığı sırada anormal bir ses olup olmadığını düzenli<br>olarak kontrol edin.                                                                                                    | 3 ay          |
| Acil durdurma işlevini düzenli olarak kontrol edin. Acil durdurma tuşunun normal olup olmadığını kontrol edin.                                                                                                    | 3 ay          |

**NOT:** Şarj cihazı zorlu bir ortamda kullanılıyorsa, lütfen gerçek kullanıma göre rutin temizlik yapın.

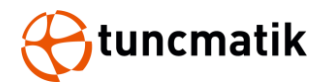

## **13. Problem Giderme**

| Hata<br>Kodu | Arıza Tanımı                                                              | Muhtemel sebep ve ne yapılmalı                                                                                                    |
|--------------|---------------------------------------------------------------------------|----------------------------------------------------------------------------------------------------|
| E015         | Şarj tabancası yerinde<br>değil                                           | Şarj ettikten sonra soketi yerine geri koyun                                                                                                    |
| E017         | Fatura gönderilemedi                                                      | Şarj istasyonu arka plana bağlı ve şarj sonrası fatura<br>yükleniyor fakat arka plandan cevap gelmiyor, lütfen arka<br>plan ile iletişime geçiniz. |
| E018         | Fatura teslimatı zaman<br>aşımına uğradı                                  | Şarj istasyonu arka plana bağlı ve şarj sonrası fatura<br>yükleniyor fakat arkadan cevap gelmiyor, lütfen yetkililer ile<br>iletişime geçin.       |
| E026         | Şarj durumu kullanıcı<br>tarafından ayarlanan<br>değere ulaşır            | Şarj durumu ayarlanan değere (ayarlanan süre, ayarlanan<br>ücret, vb.) ulaştığında, lütfen soketi çıkarın ve orijinal<br>konumuna geri takın.      |
| E038         | BMS talep voltaji<br>anormal                                              | BMS talep voltajı izin verilen maksimum şarj voltajını aşıyor,<br>lütfen aracı kontrol edin.                                                       |
| E039         | Arka plan İletişimi<br>Anormal                                            | Şarj istasyonu arka planda şarj moduna ayarlanmış, ancak<br>arka planda iletişim kopmuş. Ağ ekipmanını kontrol edin.                               |
| E041         | Tutucu arızası                                                            | Tutucu hasarlı. Müşteri hizmetleri ile iletişime geçin.                                                                                            |
| E042         | Tutucu revizyonu                                                          | Tutucu hasarlı. Müşteri hizmetleri ile iletişime geçin.                                                                                            |
| E043         | Acil durdurma tuşu<br>eylemi                                              | Şarj cihazını etkinleştirmek için lütfen EPO tuşunu çevirin.<br>İkinci başlatma denemesi başarısız olursa, lütfen müşteri<br>hizmetlerini arayın.  |
| E044         | AC güç kaybı                                                              | AC devre kesicinin bağlantısı kesildi. Girişin tetiklenip tetiklenmediğini kontrol edin.                                                           |
| E050         | Şarj modülü AC aşırı<br>gerilimi                                          | AC giriş voltajının normal olup olmadığı kontrol edin.                                                                                             |
| E051         | Şarj modülü AC düşük<br>gerilimi                                          | AC giriş voltajının normal olup olmadığı kontrol edin.                                                                                             |
| E062         | Hesap mevcut değil                                                        | Kart numarası (hesap numarası) arka planda kayıtlı değil,<br>lütfen tekrar kaydedin.                                                               |
| E064         | Kartın kapatılmamış bir<br>kaydı var                                      | Lütfen ödeme için şarj istasyonuna geri dönün veya kartı yeniden düzenleyin.                                                                       |
| E065         | Hizmet şifre hatası                                                       | Lütfen doğru şifreyi girin.                                                                                                    |
| E080         | Şarj esnasında Araç<br>Kontrol Yönlendirme<br>Arızası                     | Soket şarj esnasında çekilmiş.                                                                                                    |
| E100         | Aracın aktif olarak<br>durdurulması                                       | Şarj istasyonu BST mesajını aldı ve aracın kendi isteğiyle<br>durduğunu düşündü.                                                                   |
| E102         | Şarj cihazının yetersiz<br>maksimum çıkış<br>kapasitesine sahip<br>olması | BMS gerekli voltajı, şarj cihazının maksimum çıkış voltajını<br>aşıyor. Modülün daha yüksek bir voltaj seviyesiyle<br>değiştirin.                  |

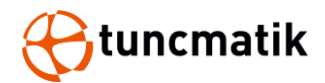

## 14. Hata Kodları ve Açıklamaları

| Kod | Hata                             | Hata Açıklaması                                                           |
|-----|----------------------------------|---------------------------------------------------------------------------|
|     | Aşağıdaki bilgiler Anakart t     | arafından değerlendirilir                                                 |
| 1   | CM_HAND_STOP                     | Şarjı El İle Durduruldu                                                   |
| 2   | CM_APP_STOP                      | Şarjı Uzaktan Durdurma                                                    |
| 3   | CM_INPUT_CONTACTOR_ACT_FAULT     | Giriş Kontaktörü Arızası                                                  |
| 4   | CM_K1K2_ACT_FAULT                | Çıkış Kontaktörü Tetiklemiyor                                             |
| 5   | CM_Parallel_Contactor_FAULT      | Veri Yolu Bağlayıcı Kontaktörü Tetiklemiyor                               |
| 6   | CM_SYSTEM_RESET                  | Uzaktan Yeniden Başlatma                                                  |
| 7   |                                  |                                                                           |
| 8   | CM_FAUSE_FAULT                   | Sigorta Arızası                                                           |
| 9   | CM_ReachSOCStop                  | Tam Şarj                                                                  |
| 10  | CM_LCD_COMM_ERR                  | LCD İletişimi Anormal                                                     |
| 11  | FAULT_INS_BATU_NOT_ReachSetValue | İzolasyon İzleme Aşamasında Şarj Voltajı                                  |
| 10  | SMOKE SENESING FAIL              |                                                                           |
| 12  | SMORE_SENESING_FAIL              | Duillan Sensulu Oyansi<br>Ana Kantral Karti İla Dratakal Karti Arasındaki |
| 13  | CM_GPRS_COMM_ERROR               | ilaticim Anarmal                                                          |
| 14  |                                  | Corilim Posturiai Arizadi                                                 |
| 14  | ARRESTER_FAULT                   |                                                                           |
| 15  | STOP_SW_ACT                      | Acii Durum Butonu Basiii                                                  |
| 10  |                                  | Giriş Devre Kesici Açık veya istasyon kapalı                              |
| 1/  | DUOR_OPEN                        | Kapi Açık                                                                 |
| 10  |                                  | Tum şarj Modulleri Arizali                                                |
| 19  |                                  | İzələrvən İzlama Aramasında Çari Madülündə                                |
| 20  | CM_MODULE_CUT_ALARM              | Çıkış Yok                                                                 |
| 21  |                                  |                                                                           |
| 22  |                                  |                                                                           |
| 23  | CM_CARD_NO_EXIST_ERR             | Hesap Mevcut Değil                                                        |
| 24  |                                  |                                                                           |
| 25  | CM_CHARGE_BATU_ERR               | Şarj Aşırı Voltajı                                                        |
| 26  | CM_INS_CHECK_ERR                 | İzolasyon Hatası                                                          |
| 27  | CM_LEAK_OVERTIME                 | İletişim Kaçağı Zamanaşımı                                                |
| 28  |                                  |                                                                           |
| 29  | CM_LINK_ERR                      | Pilot Voltaj Hatası                                                       |
| 30  | CM_TIME_END                      | Önceden Ayarlanmış Şarj Süresine Ulaşıldı                                 |
| 31  | CM_MONEY_END                     | Önceden Ayarlanmış Şarj Tutarına Ulaşıldı                                 |
| 32  | CM_ConstantValue_ERR             | Sabit Değer Parametresi Depolama İstisnası                                |
| 33  | CM_DL645_COMM_ERR                | Çıkış DC Sayaçlarının Haberleşmesi Anormal                                |
| 34  |                                  |                                                                           |
| 35  | PRO_FAULT_GUN_OVER_TEMP          | Şarj Tabancası Aşırı İsınmış                                              |
| 36  | PRO_AC_INPUT_OVER_VOLTAGE        | AC Giriş Aşırı Gerilimi                                                   |
| 37  | PRO_AC_INPUT_LOW_VOLTAGE         | AC Giriş Düşük Gerilimi                                                   |

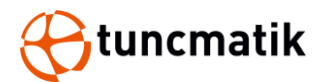

| 38 | PRO_DC_OUT_OVER_VOLTAGE  | Çıkış Aşırı Gerilimi                             |
|----|--------------------------|--------------------------------------------------|
| 39 | PRO_DC_OUT_UNDER_VOLTAGE | Çıkış Düşük Gerilimi                             |
| 40 | PRO_DC_OUT_OVER_CURRENT  | Çıkış Aşırı Akımı                                |
| 41 |                          |                                                  |
| 42 | FAN_RUN_FAIL             | Fan Sorunu                                       |
| 43 | WATER_SENESING_FAIL      | Su Sensötü Uyarısı                               |
| 44 | CM_INS_COMM_ERR          | İzolasyon İzleme Hatası                          |
| 45 | CM_ACinput_COMM_ERR      | Şebeke Elektriği Algılama Sayacı İletişim Hatası |
| 46 | PRO_ACinput_FREQ_OUT     | Şebeke Frekansı Aralık Dışında                   |
| 47 | PRO_ACinput_LOSS_PHASE   | Şebeke Faz Kaybı                                 |
| 48 | PRO_PHASE_ERROR          | Şebeke Faz Sırası Hatası                         |
| 49 | PRO_LOSS_PE              | Topraklama Hatası                                |
| 51 | CM_BMS_COMM_ERROR        | Ana Kontrol Kartı İle Protokol Kartı Arasında    |
|    |                          | İletişim Yok                                     |

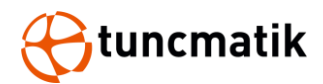

| Aşağıdaki bilgiler haberleşme modülünden gelir |                      |                                             |
|------------------------------------------------|----------------------|---------------------------------------------|
| 80                                             | EV_COM_CLOSE         | Araç İletişimi Kapalı                       |
| 81                                             | EV_OS_ERR            | İletişim Kartı Sistem Hatası                |
| 82                                             | EV_HANDSHAK_FAIL     | İletişim Anlaşması Başarısız Oldu           |
| 83                                             | EV_QCA_ERR           | QCA Hatası                                  |
| 84                                             | EVSE_CERT_ERR        | Şarj İstasyonu Sertifika Hatası             |
| 85                                             | CHG_VER_NOT_MATCH    | Şarj Versiyonu Eşleşmiyor                   |
| 86                                             | COM_ERR              | İletişim Hatası                             |
| 87                                             | GHG_PARTER_NOT_MATCH | Şarj Parametreleri Eşleşmiyor               |
| 88                                             | EV_CERT_ERR          | Araç Sertifikası Hatası                     |
| 89                                             | COM_TIMER_OUT        | Araba Ve İstasyon Arasındaki İletişim Zaman |
|                                                |                      | Aşımına Uğradı                              |
| 90                                             | UNSURPORT_PROTEL     | Protokol Desteklenmiyor                     |
| 91                                             | CP_STATUS_ABNORMAL   | Anormal CP Sinyali                          |
| 92                                             | POWER_NOT_APPLIED    | İstasyon Şarj Olmuyor                       |
| 93                                             | EV_METER_ERR         | Araç Ölçüm Hatası                           |
| 94                                             | CM_BMS_STOP          | Araç Şarjı Durdur                           |
| 95                                             | CM_BMS_PAUSE         | Araç Şarjı Duraklatıldı                     |
| 96                                             | EVSE_STOP            | Şarj Yığını Otomatik Olarak Şarjı Durdurur  |
| 98                                             | CM_INS_CHECK_ALARM   | İzolasyon Algılama Alarmı                   |

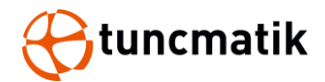

| Aşağıdaki bilgiler şarj modülünden gelir |                           |                                    |
|------------------------------------------|---------------------------|------------------------------------|
| 99                                       | CM_COMM_OVERTIME          | Şarj Modülü İletişim Zaman Aşımı   |
| 100                                      | CM_INPUT_OVER             | Giriş Aşırı Gerilimi               |
| 101                                      | CM_INPUT_UNDER            | Giriş Düşük Gerilimi               |
| 102                                      | CM_FW_ERROR               | Yazılım Hatası                     |
| 103                                      | CM_SYN_CURRENT_PRO        | Rezonans Akımı                     |
| 104                                      | CM_LLC_SOFTSTART_OUTTIME  | LLC Softstart Zaman Aşımı          |
| 105                                      | CM_OUTPUT_SHORT           | Çıkış Kısa Devre                   |
| 106                                      | CM_OUTPUT_OVERCHARGE      | Çıkış Aşırı Gerilimi               |
| 107                                      | CM_OUTPUT_RLY_ERR         | Çıkış Rölesi Hatası                |
| 108                                      | CM_OUTPUT_UNDERVOLTAGE    | Çıkış Düşük Gerilimi               |
| 109                                      | CM_FAN                    | Fan Sorunu                         |
| 110                                      | CM_LLC_HARDWARE           | LLC Donanım Koruması               |
| 111                                      | CM_OUTPUT_OVERCURRENT     | Çıkış Aşırı Akımı                  |
| 112                                      | CM_CURRENT_SAMPLE_ERR     | Akım Örnekleme Hatası              |
| 113                                      | CM_TEMP_SAMPLE_ERR        | Sıcaklık Örneklemesi               |
| 114                                      | CM_PFC_ENV_OVERTEMP       | PFC Ortamı Aşırı Sıcak             |
| 115                                      | CM_PFC_MOS_OVERTEMP       | PFC Mosfeti Aşırı Sıcak            |
| 116                                      | CM_LLC_OUTPUT_OVERTEMP    | LLC Çıkışı Aşırı Sıcak             |
| 117                                      | CM_LLC_MOS_OVERTEMP       | LLC Mosfeti Aşırı Sıcak            |
| 118                                      | CM_INTERNET_COM_ERR       | Dahili İletişim Hatası             |
| 119                                      | CM_BUS_OVERCHARGE         | BUS Aşırı Gerilimi                 |
| 120                                      | CM_PFC_ERR                | PFC Hatası                         |
| 121                                      | CM_LLC_ERR                | LLC Hatası                         |
| 122                                      | CM_BUS_UNDERVOLTAGE       | BUS Düşük Gerilimi                 |
| 123                                      | CM_BUS_UNBLANCE           | BUS Dengesizliği                   |
| 124                                      | CM_INPUT_CURRENT_PEAK     | Giriş Akımı Tepe Koruması          |
| 125                                      | CM_CLOSE                  | Modül Kapalı                       |
| 126                                      | CM_PFC_HARDWARE           | PFC Donanım Koruması               |
| 127                                      | CM_INPUT_ERR              | Anormal Giriş Gücü                 |
| 128                                      | CM_PFC_RUN_ERR            | PFC'nin Anormal Çalışması          |
| 129                                      | CM_INPUT_CURRENT_UNBLANCE | Giriş Akımı Dengesizliği           |
| 130                                      | CM_RLY_ERR                | Giriş Rölesi Hatası                |
| 131                                      | CM_LEAK_CIR_ERR           | Anormal Deşarj Devresi             |
| 132                                      | PRO_ALARM_GUN_OVER_TEMP   | Şarj Soketi Aşırı Sıckaklık Alarmı |